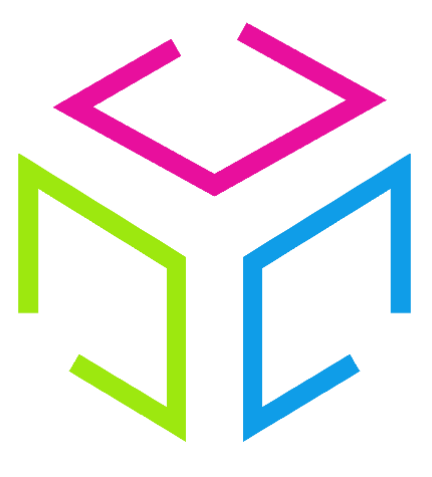

# Les Colis Affranchis

# **Documentation de l'interface**

Colis Affranchis – SAS au capital de 10000 euros 881 117 584 RCS BEAUVAIS Siège social : 1 allée de la gare, 60510 Rochy-Condé, FRANCE

| Version | Date       | Description                                            |
|---------|------------|--------------------------------------------------------|
| 1.0     | 01/03/2020 | Création du document                                   |
| 1.1     | 04/12/2020 | Correction URL                                         |
| 1.2     | 21/01/2021 | Bloc Produit, CustomsCode obligatoire si envoi hors UE |
| 1.3     | 15/01/2021 | Authentification forte du client via Stripe            |

# Sommaire :

- 1 Présentation
- 1.1 **Description**
- 1.2 URL & Méthodes
- 1.3 Codification & Données
- 1.4 Validation d'un transporteur
- 1.5 Utilisation de l'API
- 1.6 Informations pratiques

# 2 Utilisation

- 2.1 Expédition
- 2.1.1 Commande
- 2.1.2 Expéditeur
- 2.1.3 Destinataire
- 2.1.4 Colis
- 2.1.5 Articles
- 2.1.6 Création
- 2.2 Historique & Statistiques
- 2.2.1 Historique
- 2.2.2 Statistiques
- 2.3 **Suivi**
- 2.4 Assistance
- 2.5 Mon Compte
- 2.5.1 Mes informations
- 2.5.2 Mes factures
- 2.5.2.1 Régulariser mes factures
- 2.5.3 Mes transactions
- 2.5.3.1 Créditer mon compte
- 2.5.4 Mes adresses d'expéditions

# 3 Annexes

- 3.1 Effectuer un paiement
- 3.2 Importer mes adresses
- 3.3 Trouver un point relais

- 3.3.1 Mondial Relay
- 3.3.2 Colis Privé
- 3.3.3 Chronopost

# 1 Présentation

# 1.1 **Description**

La société Colis Affranchis met à disposition une interface permettant :

- D'éditer vos étiquettes et documents de transports
- De visionner l'historique de vos envois
- De suivre l'évolution des informations de suivi de vos envois
- D'afficher vos transactions
- De visualiser vos factures

# 1.2 URL & Méthodes

L'interface est accessible aux adresses suivantes :

- Url de Test : https://test.colisaffranchis.com/shipping/
- Url de Production : https://colisaffranchis.com/shipping/

# 1.3 Codification & Données

| Code Valeur | Description                                                        |
|-------------|--------------------------------------------------------------------|
| А           | Caractères alphabétiques (sans espaces ni symboles de ponctuation) |
| AN          | Tous les caractères                                                |
| N           | Caractères numériques entiers (0 à 9)                              |
| D           | Caractères numériques décimal avec séparateur                      |
| В           | Booléen (true ou false)                                            |
| Е           | Enumérateur, choix parmi une liste de valeurs                      |
| ТАВ         | Tableau de données                                                 |

Pour les champs de longueur fixe, le code sera suivi d'un nombre, par exemple A10 signifie que le champ doit faire une longueur de 10 caractères alphabétiques.

Pour les champs de longueur variable, le code sera suivi de 2 nombres séparés par deux «.» indiquant alors la valeur minimale et celle maximale, par exemple A0..50 signifie que la longueur du champ est comprise entre 0 et 50 caractères alphabétiques.

| Code Statut | Description                           |
|-------------|---------------------------------------|
| Ο           | Obligatoire                           |
| F           | Facultatif                            |
| С           | Obligatoire sous certaines conditions |

# 1.4 Validation d'un transporteur

Pour chaque **nouveau transporteur** souhaité par le client, **préalablement contractualisé** avec notre équipe commerciale, il faudra passer par une **phase de validation** avant tout envoi réel.

Le client devra saisir une expédition sur l'interface, depuis l'**environnement de Test**, avec les paramètres qui lui auront été préalablement fournis.

L'étiquette transport et le N° de suivi (ainsi que les éventuels documents douaniers) devront être envoyés par mail à l'adresse suivante : assistance@colisaffranchis.com.

# 1.5 Utilisation de l'interface

Il est important que le client effectue ses tests sur l'environnement de Test qui est prévu à cet effet.

Il est impératif de **ne pas effectuer de tests de charge** sur nos services afin de ne pas perturber le trafic sur nos serveurs.

Tous **colis** affranchis depuis l'API mais **non scanné** par le transporteur ne fera pas l'objet d'une **facturation**.

Le client doit savoir qu'un **numéro de suivi** transporteur, généré par l'interface, n'est **pas unique sur une période donnée**. En effet, suivant les spécifications des différents transporteurs, la plage de colis allouée peut être totalement modifiée, agrandie ou alors bouclée si la période d'utilisation le permet. Par exemple, au bout d'un an, Colissimo boucle à nouveau la plage des numéros alloués au suivi du colis.

### 1.6 Informations pratiques

Pour les **envois hors Union Européenne**, le client doit apposer sur les colis, en même temps que les documents de transport, des **factures commerciales** ou **pro-forma** indiquant le contenu du colis (désignation, quantité, prix HT et code douanier).

ATTENTION : Si ce processus n'est pas appliqué, le colis peut être sujet à un blocage au niveau des douanes.

# 2 Utilisation

Rendez-vous tout d'abord à l'adresse de connexion (voir la section 1.2 URL et Méthodes)

L'interface a été développée pour tous supports et navigateurs internet. Cependant, évitez Internet Explorer, ce dernier étant devenu obsolète et n'étant plus mis à jour, il peut présenter des erreurs d'affichage et des problèmes de sécurité. Préférez les navigateurs tels que **Chrome**, **Firefox**, **Opéra** ou encore **Edge**.

| Les          | Colis Affranc | his |  |
|--------------|---------------|-----|--|
| Identifiant  |               |     |  |
| Mot de passe |               |     |  |
|              | Se connecter  |     |  |
|              |               |     |  |

Renseignez les informations de connexion, préalablement transmis par notre service commercial, puis cliquez sur « **Se connecter** ».

Si vous n'avez pas encore validé les conditions générales de vente, ou si ces dernières ont été modifiées, vous devrez les validez à nouveau. Vous serez alors redirigez automatiquement sur la page de validations des CGV

IMPORTANT : au bout de 3 authentifications erronées, vous ne pourrez plus vous connecter durant une période de 10 minutes. Ce système a été mis en place afin d'éviter toute fraude éventuelle.

| ENPEDITION INSTOLINGE SUM ASSISTANCE COMPTE                                                       |  |
|---------------------------------------------------------------------------------------------------|--|
| Commande Expéditeur Destinataire Colis 1 Colis 2 Colis 3 Colis 4 Colis 5                          |  |
| Commande                                                                                          |  |
| Transporteur         La Poste           Service         Collissimo domicile avec signature Europe |  |
| Référence Client                                                                                  |  |
|                                                                                                   |  |
| Effacer Créer                                                                                     |  |
| Les champs en gras sont obligatoires.                                                             |  |
|                                                                                                   |  |
| Poids max : 30kg.<br>Dimensions max : 200cm                                                       |  |
| Plus d'informations sur la FAQ du site du transporteur : https://aide.laposte.fr/                 |  |

L'interface est composée de 5 parties principales :

- Votre logo en haut à gauche
- La déconnexion à l'interface en blanc en haut à droite
- Le menu principal en vert
- La zone d'expédition en bleu
- Les informations concernant le transport sélectionné en rose

# 2.1 Expédition

### 2.1.1 Commande

| Commande          | Expéditeur    | Destinataire    | Colis 1               | Colis 2             | Colis 3 | Colis 4 | Colis 5 |
|-------------------|---------------|-----------------|-----------------------|---------------------|---------|---------|---------|
|                   |               | Cor             | mman(<br>ectionner un | <b>de</b><br>relais |         |         |         |
| Transporteur      |               | Mondial Relay 🗸 | •                     |                     |         |         |         |
| Service           |               | Point relais L  |                       |                     |         |         | ~       |
| Référence Clien   | t             |                 |                       |                     |         |         |         |
| Référence uniqu   | ie de l'Envoi |                 |                       |                     |         |         |         |
| Identifiant du Re | elais         |                 |                       |                     |         |         |         |
| Pays du Relais    |               | FRANCE          | ~                     |                     |         |         |         |
| Effacer           |               |                 |                       |                     |         | c       | réer    |

Commencez par sélectionner le **transporteur** et le **service** associé souhaité, suivant votre choix, d'autres champs peuvent se rajouter au formulaire (exemple : si vous choisissez d'envoyer votre colis via « **Mondial Relay** », service « **Relais L** », les champs « **Identifiant du Relais** » et « **Pays du Relais** » apparaitront et devront être remplis.

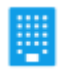

Vous pouvez sélectionnez facilement le point relais du destinataire en cliquant sur l'icône

Rendez-vous à l'annexe 3.3 pour découvrir comment sélectionner votre relais parmi une liste proposé par le transporteur.

| L | icto | doc  | champe | nocciblec | - |
|---|------|------|--------|-----------|---|
| L | 1310 | ues. | champs | hossinies | - |

| Libellé                        | Condition | Format | Description                                                                                                    |
|--------------------------------|-----------|--------|----------------------------------------------------------------------------------------------------|
| Transporteur                   | 0         | Е      | Transporteur                                                                                                    |
| Service                        | 0         | E      | Service transporteur                                                                                                    |
| Référence Client               | 0         | AN0100 | Référence client de l'envoi. Peut contenir<br>les lettres de A à Z, les chiffres de 0 à 9<br>ainsi que les symboles « - », « + », « _ » et<br>« . » |
| Référence Unique de<br>l'Envoi | F         | AN0100 | Référence unique par envoi. Peut contenir<br>les lettres de A à Z, les chiffres de 0 à 9<br>ainsi que les symboles « - », « + », « _ » et<br>« . »  |
| Туре                           | С         | E      | Type d'envoi<br>Obligatoire pour les envois hors Union<br>Européenne                                                                                |
| Identifiant du Relais          | С         | AN010  | Identifiant du point relais, consigne où le<br>colis peut être enlevé<br>Obligatoire pour les envois de type relais                                 |
| Pays du Relais                 | С         | E      | Pays du point relais, consigne où le colis<br>peut être enlevé, au format <u>ISO3166</u><br>Obligatoire pour les envois de type relais              |
| Date de Livraison              | С         | AN16   | Date et heure de livraison au format YYYY-<br>MM-DD HH:MM<br>Obligatoire pour les transporteurs<br>nécessitant un rendez-vous                       |

### 2.1.2 Expéditeur

| Commande                  | Expéditeur | Destinataire    | Colis 1 | Colis 2 | Colis 3     | Colis 4 | Colis 5 |  |
|---------------------------|------------|-----------------|---------|---------|-------------|---------|---------|--|
|                           | Expéditeur |                 |         |         |             |         |         |  |
| Adresses<br>d'expéditions | Adresse    | du siège social | v       |         |             |         |         |  |
| Prénom                    | John       |                 |         | Nom     | Doe         |         |         |  |
| Société                   | Société    | TEST            |         |         |             |         |         |  |
| Adresse                   | 3 rue du   | u test          |         |         |             |         |         |  |
| Compl. d'Adress           | ie 1       |                 |         |         |             |         |         |  |
| Compl. d'Adress           | ie 2       |                 |         |         |             |         |         |  |
| Code Postal               | 75000      |                 |         | Ville   | TestVille   |         |         |  |
| Pays                      | FRANCE     |                 |         |         | ~           |         |         |  |
| Tel. Portable             | 010203     | 0405            |         | Email   | test@hotmai | l.fr    |         |  |
| Effacer                   |            |                 |         |         |             |         | Créer   |  |

Renseignez les informations concernant l'expéditeur des envois. Vous pouvez choisir une de vos adresses d'expéditions via la liste déroulante « **Adresses d'expéditions** ». Vous pouvez ajouter d'autres adresses depuis notre interface dans la rubrique « **Compte** » puis « **Mes adresses d'expéditions** ».

L'adresse de l'expéditeur doit également être celle qui sera utilisée dans la possibilité d'un retour du colis.

| Libellé            | Condition | Format | Description                                            |
|--------------------|-----------|--------|--------------------------------------------------------|
| Société            | С         | AN0100 | Raison sociale                                         |
| Nom                | С         | A050   | Prénom du contact                                      |
|                    |           |        | Obligatoire si « Nom » n'est pas renseigné             |
| Prénom             | С         | A050   | Nom du contact                                         |
|                    |           |        | Obligatoire si « Prénom » n'est pas<br>renseigné       |
| Adresse            | 0         | AN0100 | N° et nom de la rue                                    |
| Compl. d'adresse 1 | F         | AN0100 | Complément d'adresse 1                                 |
| Compl. d'adresse 2 | F         | AN0100 | Complément d'adresse 2                                 |
| Code Postal        | 0         | AN010  | Code postal                                            |
|                    |           |        | Remplir de « 0 » si la ville n'a pas de code<br>postal |
| Ville              | 0         | A060   | Ville                                                  |
| Etat               | С         | Е      | Etat du pays                                           |

|               |   |        | Obligatoire pour certains pays (Etats-Unis,<br>Canada et Brésil)     |
|---------------|---|--------|----------------------------------------------------------------------|
| Pays          | 0 | E      | Pays                                                                 |
| Email         | 0 | AN0255 | Adresse e-mail                                                       |
| Tel. Portable | F | AN030  | N° de téléphone portable (au format international de préférence +33) |

### 2.1.3 Destinataire

| Commande                | Expéditeur | Destinataire | Colis 1        | Colis 2     | Colis 3   | Colis 4   | Colis 5 |  |
|-------------------------|------------|--------------|----------------|-------------|-----------|-----------|---------|--|
| Destinataire            |            |              |                |             |           |           |         |  |
| 🎦 Importer les adresses |            |              |                |             |           |           |         |  |
|                         |            | Enregistrer  | r dans le carn | et d'adress | es        |           |         |  |
| Prénom                  | Jean       |              |                | Nom         | Dupond    |           |         |  |
| Société                 |            |              |                |             |           |           |         |  |
| Adresse                 | 3 rue de l | a gare       |                |             |           |           |         |  |
| Compl. d'Adresse        | e 1        |              |                |             |           |           |         |  |
| Compl. d'Adresse        | e 2        |              |                |             |           |           |         |  |
| Code Postal             | 80000      |              |                | Ville       | Amiens    |           |         |  |
| Pays                    | FRANCE     | ~            |                |             |           |           |         |  |
| Tel. Portable           | 01234567   | 789          |                | Email       | jdupond@h | otmail.fr |         |  |
| Effacer                 |            |              |                |             |           |           | Créer   |  |

Renseignez les informations concernant le destinataire des envois.

Vous pouvez importer votre carnet d'adresse depuis l'interface en cliquant sur l'icône

Pour prendre connaissance du processus d'import d'adresse, veuillez-vous référer à l'annexe 3.2 « **Importer mes adresses** ».

Vous pouvez également enregistrer l'adresse en cours en cliquant sur « Enregistrer dans le carnet d'adresses ».

Les pays présents dans la liste sont ceux autorisés pour le service transporteur choisi précédemment.

| Libellé | Condition | Format | Description                                |
|---------|-----------|--------|--------------------------------------------|
| Société | С         | AN0100 | Raison sociale                             |
| Nom     | С         | A050   | Prénom du contact                          |
|         |           |        | Obligatoire si « Nom » n'est pas renseigné |

| Prénom             | С | A050   | Nom du contact                                                   |
|--------------------|---|--------|------------------------------------------------------------------|
|                    |   |        | Obligatoire si « Prénom » n'est pas<br>renseigné                 |
| Adresse            | 0 | AN0100 | N° et nom de la rue                                              |
| Compl. d'adresse 1 | F | AN0100 | Complément d'adresse 1                                           |
| Compl. d'adresse 2 | F | AN0100 | Complément d'adresse 2                                           |
| Code Postal        | 0 | AN010  | Code postal                                                      |
|                    |   |        | Remplir de « 0 » si la ville n'a pas de code<br>postal           |
| Ville              | 0 | A060   | Ville                                                            |
| Etat               | С | Е      | Etat du pays                                                     |
|                    |   |        | Obligatoire pour certains pays (Etats-Unis,<br>Canada et Brésil) |
| Pays               | 0 | E      | Pays                                                             |
| Email              | 0 | AN0255 | Adresse e-mail                                                   |
| Tel. Portable      | F | AN030  | (au format international de préférence +33…)                     |

### 2.1.4 Colis

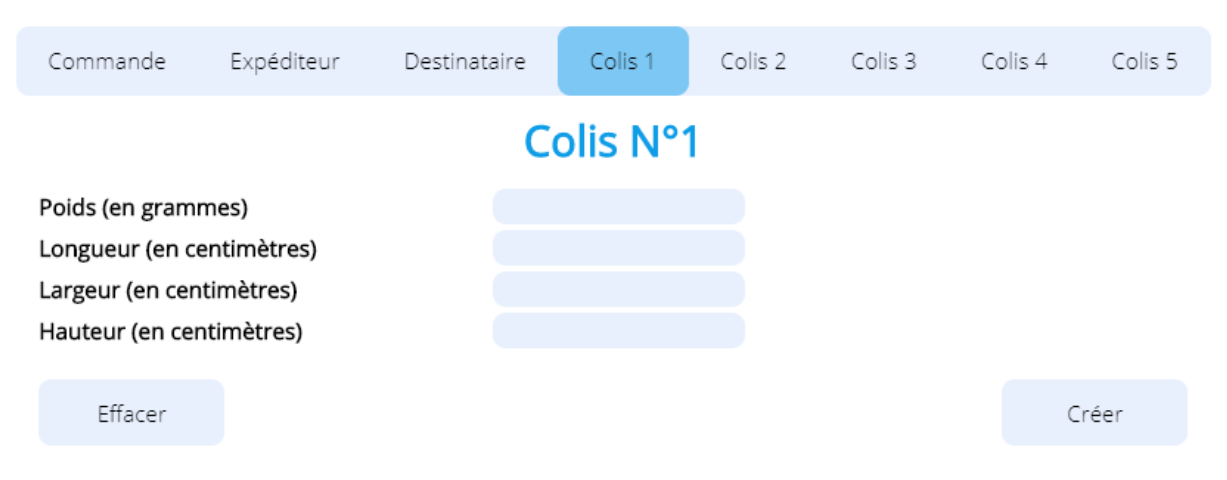

Renseignez les informations du colis. D'autres champs peuvent être amenés à être remplis (dimensions du colis) si le service transporteur choisi le nécessite.

Un envoi peut avoir au **maximum 5 colis**. Si votre commande nécessite plus de 5 colis, il faudra alors créer une nouvelle commande avec les colis restants.

| Libellé | Condition | Format | Description                     |
|---------|-----------|--------|---------------------------------|
| Poids   | 0         | N      | Poids du colis en grammes       |
| Hauteur | 0         | Ν      | Hauteur du colis en centimètres |

| Largeur                  | 0 | N | Largeur du colis en centimètres                                                                                    |
|--------------------------|---|---|----------------------------------------------------------------------------------------------------|
| Longueur                 | 0 | Ν | Longueur du colis en centimètres                                                                                   |
| Contre-<br>Remboursement | F | Ν | Contre-remboursement du colis en<br>centimes<br>Valeur que devra payer le destinataire pour<br>récupérer son colis |
| Valeur Assurée           | F | Ν | Valeur assurée du colis en centimes                                                                                |

### 2.1.5 Articles

# Articles du colis N°1

|             |               | 📃 Utiliser l'a | rticle par défaut     |                  |                        |   |
|-------------|---------------|----------------|-----------------------|------------------|------------------------|---|
| Description | Code douanier | Quantité       | Prix unitaire en cts. | Poids en grammes | Code pays<br>d'origine |   |
|             |               |                |                       |                  |                        | - |
|             |               |                |                       |                  |                        | + |

Pour les **envois hors Union Européenne**, il sera **nécessaire** de **renseigner** les **articles** de chaque colis. Un colis ne peut contenir plus de **10 articles maximums**.

Vous pouvez ajouter ou supprimer des articles via les boutons « + » et « - ».

Si vous ne connaissez pas les informations complètes de vos articles, vous pouvez cocher la case « **Utiliser l'article par défaut** ».

En cochant cette case, le contenu du colis n'est alors plus considéré comme un envoi commercial mais comme un **envoi de cadeau**. De ce fait, les **informations** des articles pour les **douanes** ne sont **plus nécessaires**.

ATTENTION : des informations erronées concernant le contenu des envois hors Union Européenne peut entrainer des blocages des envois au niveau des douanes mais également un surcoût tarifaire par le transporteur concerné.

| Libellé             | Condition | Format | Description                                       |
|---------------------|-----------|--------|---------------------------------------------------|
| Description         | Ο         | AN0100 | Nom ou description courte                         |
| Quantité            | 0         | Ν      | Quantité                                          |
| Poids               | 0         | N      | Poids unitaire en grammes                         |
| Price               | 0         | N      | Prix unitaire en centimes                         |
| Code douanier       | С         | AN010  | Code douanier (liste des <u>codes douaniers</u> ) |
|                     |           |        | Obligatoire si envoi hors Union Européenne        |
| Code pays d'origine | F         | A2     | Code du pays de fabrication, au format            |

| Obligatoire si envoi nors onion Europeenne |
|--------------------------------------------|
|--------------------------------------------|

Si vous souhaitez annuler les informations saisies, cliquez sur le bouton « Effacer ».

### 2.1.6 Création

Une fois que vous avez renseigné toutes les informations de votre commande, cliquez sur le bouton « Créer ».

 Si votre envoi ne comporte pas d'erreurs, vos documents de transport (étiquettes et/ou documents douaniers) se téléchargent automatiquement au format PDF depuis votre navigateur internet

| έρι καργί τε τ<br>τα τα τε τ<br>ΕΧΡΕΔΙΤΙΟΝ                                                                                                    | <b>Liti</b><br>HISTORIQUE | SUIVI               | ASSIS            |         | Сомрте  |         | ۲ |  |
|----------------------------------------------------------------------------------------------------|---------------------------|---------------------|------------------|---------|---------|---------|---|--|
| Commande Expédite                                                                                                    | eur Destinataire          | e Colis 1           | Colis 2          | Colis 3 | Colis 4 | Colis 5 |   |  |
|                                                                                                    |                           | Colis N°            | 1                |         |         |         |   |  |
| Poids (en grammes)<br>Longueur (en centimètres)<br>Largeur (en centimètres)<br>Hauteur (en centimètres)                                                                                                    | 1<br>2<br>1               | 234<br>0<br>5<br>0  |                  |         |         |         |   |  |
| Effacer                                                                                                    |                           |                     |                  |         | С       | réer    |   |  |
| <ul> <li>Les champs en gras sont obligatoires.</li> <li>Infomations par colis.<br/>Poids max : 30kg.<br/>Dimensions max : 150cm.<br/>Longueur max : 120cm.</li> <li>Plus d'informations sur la FAQ du site du transporteur : https://www.mondialrelay.fr/faq/</li> </ul> |                           |                     |                  |         |         |         |   |  |
|                                                                                                    | Les Co                    | lis Affranchis 2020 | © Tous droits ré | iservés |         |         |   |  |

- Si votre envoi comporte une ou plusieurs erreurs, il existe 2 possibilités :
  - L'erreur a été détectée par notre système, un message d'erreur vous avertit et les données erronées sont mentionnées en rouge

| Commande          | Expéditeur   | Destinataire       | Colis 1         | Colis 2        | Colis 3 | Colis 4 | Colis 5 |
|-------------------|--------------|--------------------|-----------------|----------------|---------|---------|---------|
|                   |              | Con                | nmand           | е              |         |         |         |
| Transporteur      |              | Mondial Relay 🔻    |                 |                |         |         |         |
| Service           |              | Point relais L     |                 |                |         |         | T       |
| Référence Client  |              | Envoi : la référen | ice client ne p | oeut être vide |         |         |         |
| Référence unique  | e de l'Envoi |                    |                 |                |         |         |         |
| Identifiant du Re | lais         | 03410              |                 |                |         |         |         |
| Pays du Relais    |              | FRANCE             |                 |                | ۲       |         |         |
| Effacer           |              |                    |                 |                |         | C       | Créer   |

• L'erreur a été détectée par l'interface de nos partenaires transport, une nouvelle page s'affiche vous indiquant l'erreur rencontrée

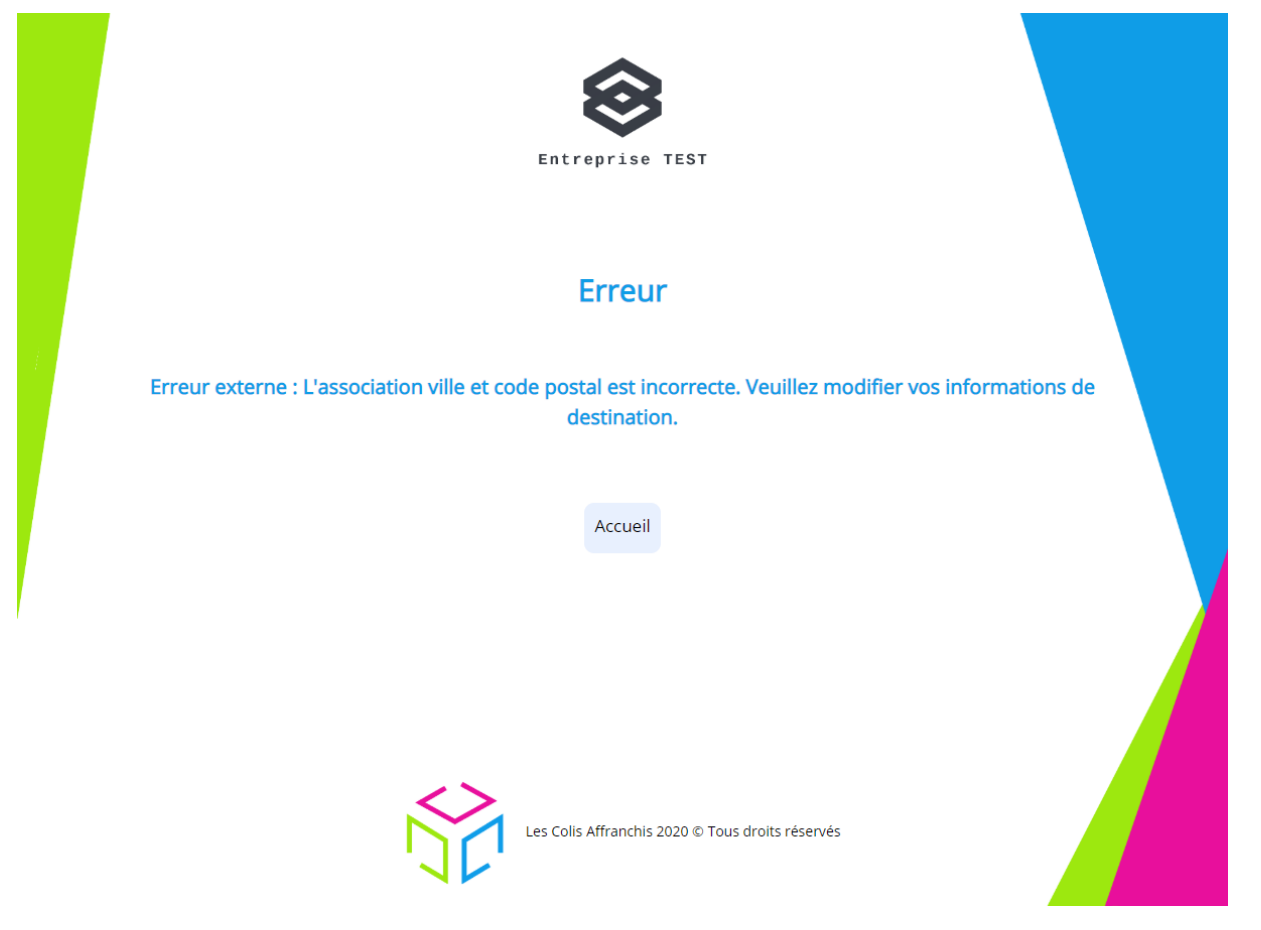

- Si la **référence unique de l'envoi existe déjà** dans notre système, l'interface vous alertera et vous proposera plusieurs possibilités :
  - Si l'envoi précédent n'a pas encore été scanné par le transporteur, vous aurez le choix entre :
    - Continuer, cependant, l'envoi précédent sera annulé, vous devrez alors détruire les précédentes étiquettes correspondantes, elles seront inutilisables
    - Modifier la référence unique de l'envoi que vous venez de saisir
  - Si l'envoi précédent a déjà été scanné par le transporteur, vous devez absolument modifier la référence unique de l'envoi que vous venez de saisir si vous souhaitez

une nouvelle étiquette, sinon, les informations du précédent colis avec cette même référence unique (étiquettes, documents et N° de suivi) seront retournées à nouveau.

# 2.2 Historique & Statistiques

dil

Depuis le menu principal, cliquez sur l'icône HISTO & STATS

# Historique

# Date de début

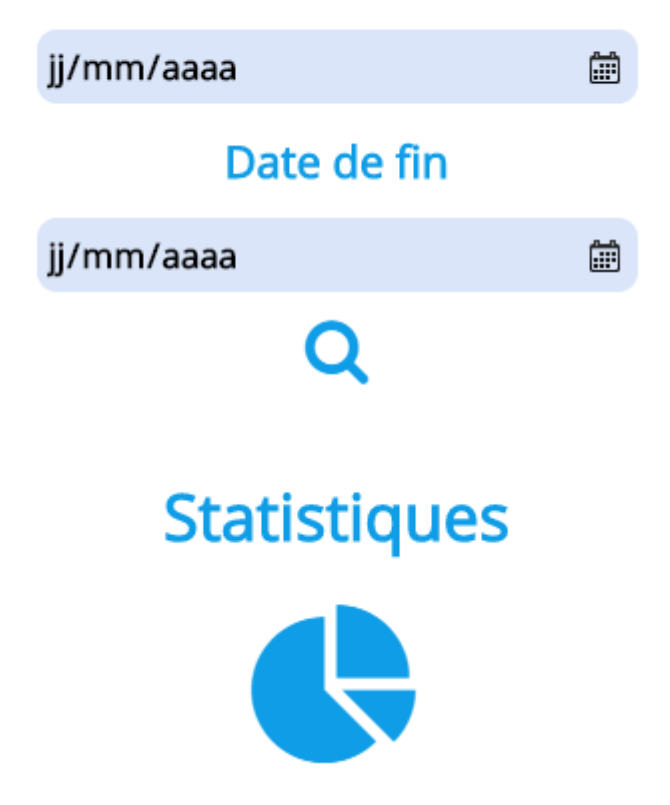

### 2.2.1 Historique

Pour consulter l'**historique de vos envois**, renseignez la période sur laquelle vous souhaitez visualiser l'historique de vos envois puis cliquez sur l'icône « **Loupe** ».

| DATES DES ENVOIS                                                                                                    |                                                                                                    |                                                                                                    |                                                                                                    |                                                                                                    |                                                                                                  |                                                                                  |
|----------------------------------------------------------------------------------------------------|----------------------------------------------------------------------------------------------------|----------------------------------------------------------------------------------------------------|----------------------------------------------------------------------------------------------------|----------------------------------------------------------------------------------------------------|--------------------------------------------------------------------------------------------------|----------------------------------------------------------------------------------|
|                                                                                                    |                                                                                                    |                                                                                                    |                                                                                                    |                                                                                                    |                                                                                                  |                                                                                  |
| Du 01/05/2020 au 29/0                                                                                                    | 5/2020                                                                                                |                                                                                                    |                                                                                                    |                                                                                                    |                                                                                                  |                                                                                  |
|                                                                                                    |                                                                                                    |                                                                                                    |                                                                                                    |                                                                                                    |                                                                                                  |                                                                                  |
| RECHERCHE ET TRI                                                                                                    |                                                                                                    |                                                                                                    |                                                                                                    |                                                                                                    |                                                                                                  |                                                                                  |
| Recherche                                                                                                    |                                                                                                    |                                                                                                    |                                                                                                    |                                                                                                    |                                                                                                  |                                                                                  |
| Compte Client Ref. Client                                                                                                    | Numéro de suivi Transporteur                                                                          | Date d'envoi Statut Colis Montant TT                                                                                                    | TC                                                                                                    |                                                                                                    |                                                                                                  |                                                                                  |
|                                                                                                    |                                                                                                    |                                                                                                    |                                                                                                    |                                                                                                    |                                                                                                  |                                                                                  |
| HISTORIQUE DES ENV                                                                                                    |                                                                                                    |                                                                                                    |                                                                                                    |                                                                                                    |                                                                                                  |                                                                                  |
| X Compte Client                                                                                                    | Def Clinet                                                                                            |                                                                                                    |                                                                                                    |                                                                                                    |                                                                                                  |                                                                                  |
|                                                                                                    | Ref. Client                                                                                           | Numéro de suivi                                                                                                    | Transporteur                                                                                                    | Date d'envoi                                                                                                    | Statut Colis                                                                                     | Montant<br>TTC                                                                   |
| JOANNICKBE                                                                                                    | ORD112233                                                                                             | Numéro de suivi<br>9V31894725830                                                                                                    | Transporteur<br>La Poste-Colissimo domicile avec signature France                                                                                                    | Date d'envoi<br>29/05/2020 12:36:16                                                                                                    | Statut Colis<br>Envoi créé                                                                       | Montant<br>TTC<br>11,62 €                                                        |
| JOANNICKBE                                                                                                    | ORD112233<br>ORD112233                                                                                | Numéro de suivi<br>9V31894725830<br>9V31895861087                                                                                         | Transporteur<br>La Poste-Colissimo domicile avec signature France<br>La Poste-Colissimo domicile avec signature France                                                                                                    | Date d'envoi<br>29/05/2020 12:36:16<br>29/05/2020 12:37:24                                                                                                    | Statut Colis<br>Envoi créé<br>Envoi créé                                                         | Montant<br>TTC<br>11,62.€<br>12,81.€                                             |
| JOANNICKBE<br>JOANNICKBE                                                                                                    | ORD112233<br>ORD112233<br>ORD112233                                                                   | Numéro de suivi<br>9V31894725830<br>9V31895861087<br>9V31894725861                                                                        | Transporteur<br>La Poste-Collasimo domicile avec signature France<br>La Poste-Collasimo domicile avec signature France<br>La Poste-Collasimo domicile avec signature France                                                                                                    | Date d'envoi<br>29/05/2020 12:36:16<br>29/05/2020 12:37:24<br>29/05/2020 12:38:52                                                                                                    | Statut Colis<br>Envoi créé<br>Envoi créé<br>Envoi créé                                           | Montant<br>TTC<br>11,62 €<br>12,81 €<br>12,81 €                                  |
| JOANNICKBE<br>JOANNICKBE<br>JOANNICKBE<br>JOANNICKBE                                                                                                    | Ker. Luent<br>ORD112233<br>ORD112233<br>ORD112233<br>ORD112233                                        | Numéro de suivi<br>9v31894725830<br>9v31895261087<br>9v31894725861<br>9v31894525904                                                       | Transporteur<br>La Poste-Colissimo domicile exect signature France<br>La Poste-Colissimo domicile exect signature France<br>La Poste-Colissimo domicile exect signature France<br>La Poste-Colissimo domicile exect signature France                                                                                                    | Date d'envoi<br>29/05/2020 12:36:16<br>29/05/2020 12:37:24<br>29/05/2020 12:38:52<br>29/05/2020 12:39:45                                                                                                    | Statut Colis<br>Envoi créé<br>Envoi créé<br>Envoi créé<br>Envoi créé                             | Montant<br>TTC<br>11,62 €<br>12,81 €<br>12,81 €                                  |
| JOANNICKBE     JOANNICKBE     JOANNICKBE     JOANNICKBE     JOANNICKBE     JOANNICKBE                                                                                  | Ket. Luent<br>ORD112233<br>ORD112233<br>ORD112233<br>ORD112233<br>ORD112233                           | Numéro de suivi<br>9V31894725830<br>9V31895661087<br>9V31894725861<br>9V31894725861<br>9V31894325904<br>9V31894340033                     | Transporteur<br>La Poste-Colissimo domicile avec signature France<br>La Poste-Colissimo domicile avec signature France<br>La Poste-Colissimo domicile avec signature France<br>La Poste-Colissimo domicile avec signature France                                                                                                    | Date d'envoi           29/05/2020 12:36:16           29/05/2020 12:37:24           29/05/2020 12:38:52           29/05/2020 12:39:45           29/05/2020 12:39:45           29/05/2020 12:39:45                                                             | Statut Colis<br>Envoi créé<br>Envoi créé<br>Envoi créé<br>Envoi créé<br>Envoi créé               | Montant<br>TTC<br>11.62 €<br>12.81 €<br>12.81 €<br>12.81 €                       |
| JOANNICKBE     JOANNICKBE     JOANNICKBE     JOANNICKBE     JOANNICKBE     JOANNICKBE     JOANNICKBE                                                                   | Ref. Lieff<br>ORD112233<br>ORD112233<br>ORD112233<br>ORD112233<br>ORD112233<br>ORD112233              | Numéro de suivi<br>9V31894725830<br>9V31895661067<br>9V31894725861<br>9V31894525904<br>9V31894525904<br>9V31894525904                     | Transporteur<br>La Poste-Colissimo domicile avec signature Prance<br>La Poste-Colissimo domicile avec signature Prance<br>La Poste-Colissimo domicile avec signature Prance<br>La Poste-Colissimo domicile avec signature Prance<br>La Poste-Colissimo domici e avec signature Prance<br>La Poste-Colissimo domici e avec signature Prance             | Date derivol           29/05/2020 12:36:16           29/05/2020 12:37:24           29/05/2020 12:38:52           29/05/2020 12:38:52           29/05/2020 12:38:52           29/05/2020 12:38:53                                                             | Statut Colis<br>Envoi créé<br>Envoi créé<br>Envoi créé<br>Envoi créé<br>Envoi créé<br>Envoi créé | Montant<br>TTC<br>11.62 €<br>12.81 €<br>12.81 €<br>12.81 €<br>12.81 €            |
| JOANNICKBE     JOANNICKBE     JOANNICKBE     JOANNICKBE     JOANNICKBE     JOANNICKBE     JOANNICKBE     JOANNICKBE                                                    | KRE. LURTH<br>ORD112233<br>ORD112233<br>ORD112233<br>ORD112233<br>ORD112233<br>ORD112233<br>ORD112233 | Numéro de suivi<br>9/31894725830<br>9/31894725831087<br>9/31894725861087<br>9/31894525904<br>9/31894525924<br>9/31894729234               | Transporteur<br>La Poste-Collisimo domicile a uec signature Prance<br>La Poste-Collisimo domicile a uec signature Prance<br>La Poste-Collisimo domicile a uec signature Prance<br>La Poste-Collisimo domicile a uec signature Prance<br>La Poste-Collisimo domicile a uec signature Prance<br>La Poste-Collisimo domicile a uec signature Prance       | Date d'envol           29/05/2020 12:98-16           29/05/2020 12:97-24           29/05/2020 12:98-52           29/05/2020 12:98-54           29/05/2020 12:99-55           29/05/2020 16:22:19           29/05/2020 16:22:19           29/05/2020 12:25:03 | Statut Colis<br>Envoi créé<br>Envoi créé<br>Envoi créé<br>Envoi créé<br>Envoi créé<br>Envoi créé | Молtant<br>ТТС<br>11.02 е<br>12.01 е<br>12.01 е<br>12.01 е<br>12.01 е<br>12.01 е |
| JOANNICK88     JOANNICK88     JOANNICK88     JOANNICK88     JOANNICK88     JOANNICK88     JOANNICK88     JOANNICK88     JOANNICK88     JOANNICK88     Colis déjà annué | KRE. LURTH<br>ORD112233<br>ORD112233<br>ORD112233<br>ORD112233<br>ORD112233<br>ORD112233<br>ORD112233 | Numéro de suivi<br>9/31894725830<br>9/31894725831<br>9/31894725861087<br>9/31894325904<br>9/31894350933<br>9/31895559246<br>9/21894726234 | Transporteur<br>La Poste-Collissimo domicile a uec signature Prance<br>La Poste-Collissimo domicile a uec signature Prance<br>La Poste-Collissimo domicile a uec signature Prance<br>La Poste-Collissimo domicile a uec signature Prance<br>La Poste-Collissimo domicile a uec signature Prance<br>La Poste-Collissimo domicile a uec signature Prance | Date d'envol<br>29/05/2020 12:95:16<br>29/05/2020 12:97:24<br>29/05/2020 12:95:25<br>29/05/2020 12:95:45<br>29/05/2020 16:22:19<br>29/05/2020 16:23:05<br>29/05/2020 21:25:01                                                                                | Statut Colis<br>Envoi créé<br>Envoi créé<br>Envoi créé<br>Envoi créé<br>Envoi créé<br>Envoi créé | Montant<br>TTC<br>11.02 K<br>12.01 K<br>12.01 K<br>12.01 K<br>12.01 K<br>12.01 K |

Une nouvelle page s'ouvre avec 3 parties distinctes :

- Historique des envois : affiche la période de recherche
- Recherche et Tri : permet de rechercher et de trier par rapport aux différentes colonnes du résultat obtenu
- Historique des envois : Résultat de la recherche
  - Compte Client : Identifiant utilisé
  - Référence : Référence unique de la commande. Possibilité d'être redirigé vers la page de l'interface, permettant le suivi du colis en cliquant sur le lien.
  - Numéro de suivi : Référence transporteur permettant de suivre le colis. Possibilité de télécharger à nouveau l'étiquette transport en cliquant sur le lien. Si l'étiquette de transport a été éditée dans un format utilisée par une imprimante thermique (Zebra par exemple), vous pouvez copier le contenu du fichier et aller sur le site <a href="https://layoutview.evolabel.com/">https://layoutview.evolabel.com/</a> afin de coller le contenu dans la partie « Input », le visuel de l'étiquette sera lors disponible dans la partie « Output ».
  - Date d'envoi : Date de création de l'envoi
  - Statut : Dernier statut de l'envoi (créé, expédié, livré...)
  - Montant TTC : Montant TTC théorique du colis. Théorique car il peut être assujettit à des régularisations du transporteur, si les informations renseignées lors de l'affranchissement sont erronées.

Sur cette page vous avez également la possibilité de :

• Télécharger les données du tableau en cliquant sur le bouton « Télécharger l'historique ».

 Annuler les envois sélectionnés en sélectionnant les envois souhaités puis en cliquant sur le bouton « Annuler les colis sélectionnés ».
 Les lignes en roses et jaunes ne peuvent être annulées pour les motifs explicitement cités.
 L'annulation est nécessaire voir utile lorsque votre client a annulé sa commande ou lorsque

L'annulation est nécessaire voir utile lorsque votre client a annulé sa commande ou lorsque vous avez saisies des informations erronées.

Attention, il existe certaines conditions pour qu'un envoi soit annulé, un colis déjà scanné par le transporteur ne peut pas être annulé. Autre exemple, un colis Chronopost ne peut être annulé qu'une quinzaine de minutes après l'affranchissement.

Après chaque annulation, un fichier sera téléchargé sur votre machine avec comme contenu le compte rendu de l'annulation effectuée.

Si vous êtes paramétré comme un client payant avec son crédit depuis l'interface, la somme initialement débitée sur le colis annulé sera alors restituée.

### 2.2.2 Statistiques

# **Statistiques**

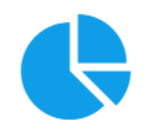

Afin de consulter les statistiques que propose l'outil, cliquez sur l'icône statistique

|                     |          | Entreprise TEST                                        |  |
|---------------------|----------|--------------------------------------------------------|--|
| SELECTION           |          |                                                        |  |
| Délais de livraison | v        |                                                        |  |
| DATE                |          |                                                        |  |
| Date de début       |          |                                                        |  |
| jj/mm/aaaa          | 08       |                                                        |  |
| Date de fin         |          |                                                        |  |
| jj/mm/aaaa          | <u>a</u> |                                                        |  |
|                     |          |                                                        |  |
| TRANSPORTEURS       |          |                                                        |  |
| Chronopost +        |          |                                                        |  |
| La Poste +          |          |                                                        |  |
| Monulai Relay +     |          |                                                        |  |
|                     |          |                                                        |  |
|                     |          | Generer                                                |  |
|                     |          |                                                        |  |
|                     |          |                                                        |  |
|                     |          |                                                        |  |
|                     |          |                                                        |  |
|                     |          |                                                        |  |
|                     |          |                                                        |  |
|                     |          |                                                        |  |
|                     |          |                                                        |  |
|                     |          | Les Colis Affranchis 2020 © Tous droits réservés   CGV |  |

Une nouvelle page s'ouvre avec 3 parties distinctes :

- Sélection : le type de statistique souhaitée
- Date : dates entre lesquelles les données vont être analysées
- Transporteurs : Choix des transporteurs pour les données statistiques.

Cliquez sur « Générer » pour afficher les résultats.

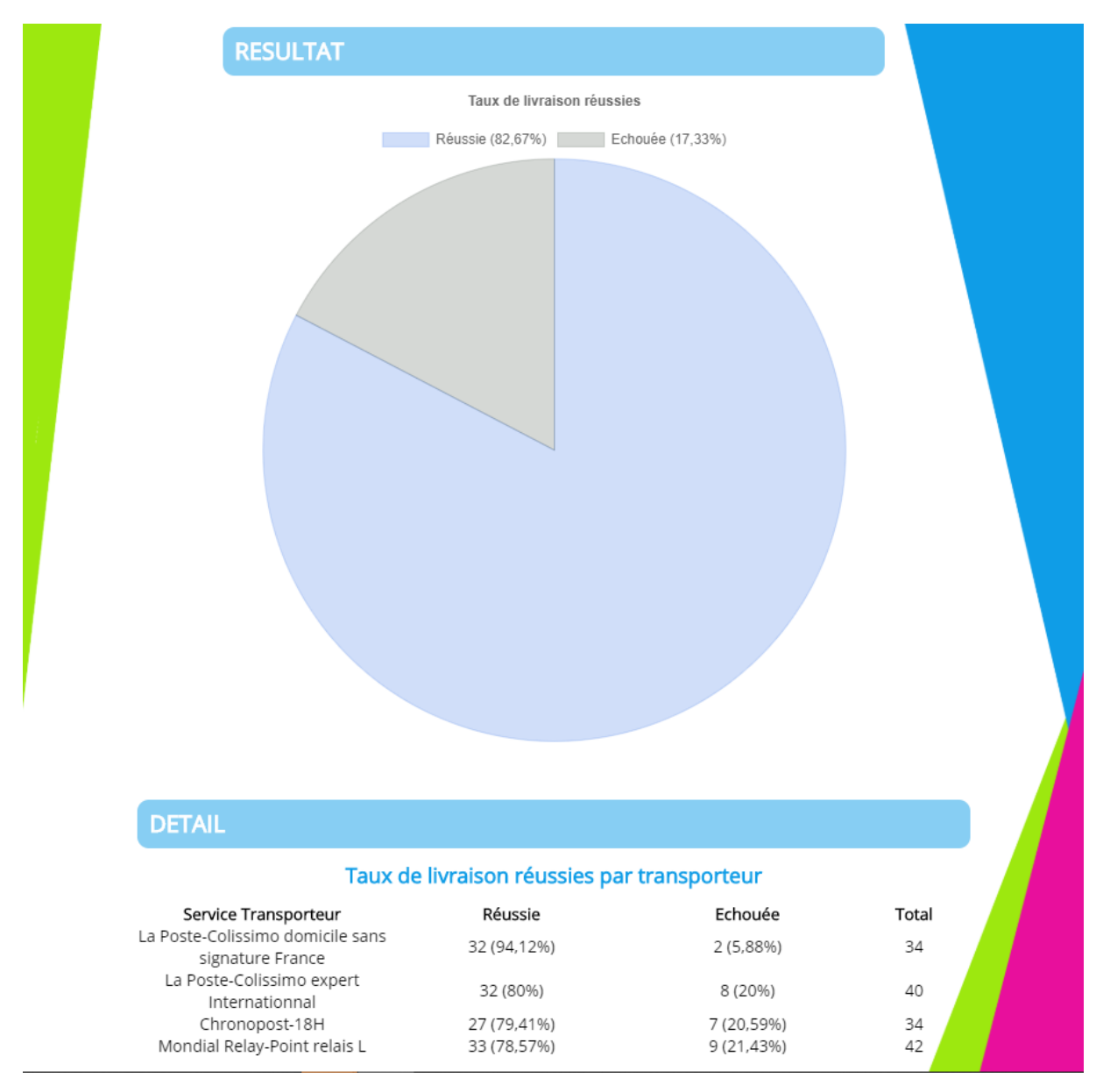

Sur ce graphique, on visualise le taux de livraison réussie/échouée par rapport à tous les envois livrés.

# 2.3 **Suivi**

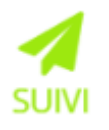

Depuis le menu principal, cliquez sur l'icône

| N° de suivi transporteur    | Q |
|-----------------------------|---|
| Référence client            | Q |
| Référence unique de l'envoi | Q |

Renseignez l'une des trois valeurs possibles puis cliquez sur l'icône « Loupe » correspondante.

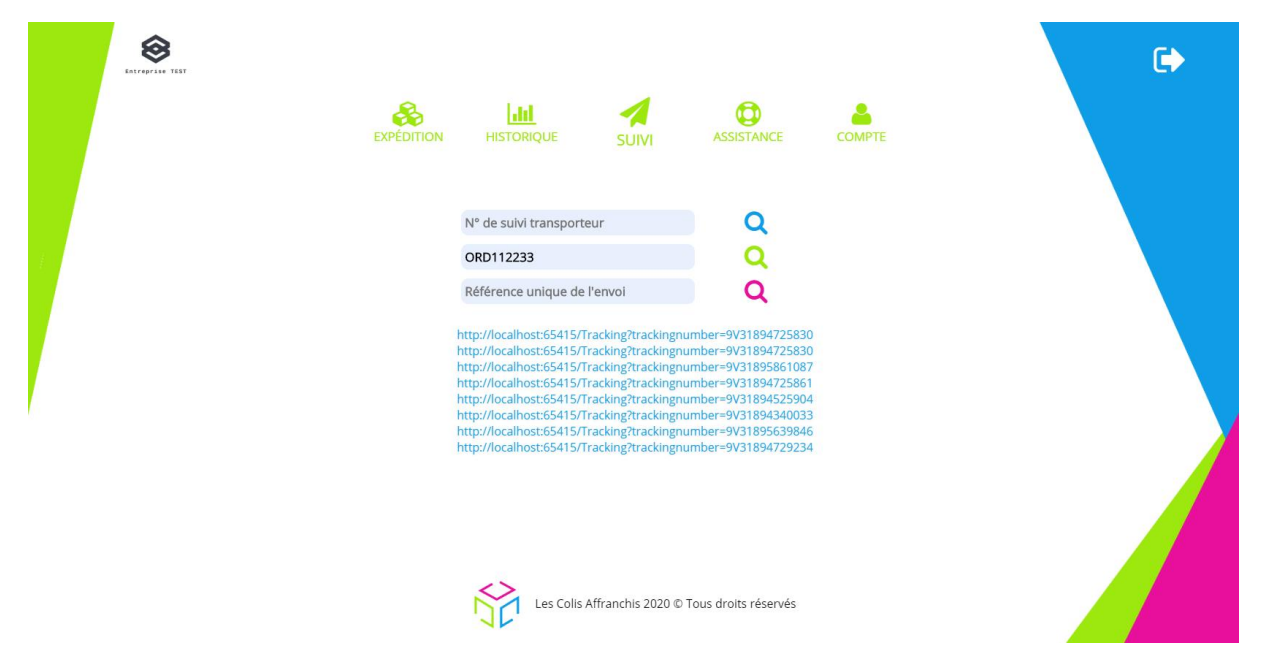

Si l'interface retourne plusieurs résultats, ces derniers vous seront affichés sous forme dans lien sur la même page.

L'interface ne peut ouvrir tous ces liens sur des onglets différents du navigateur internet car ce dernier a tendance à bloquer les pop-ups pour des questions de sécurité.

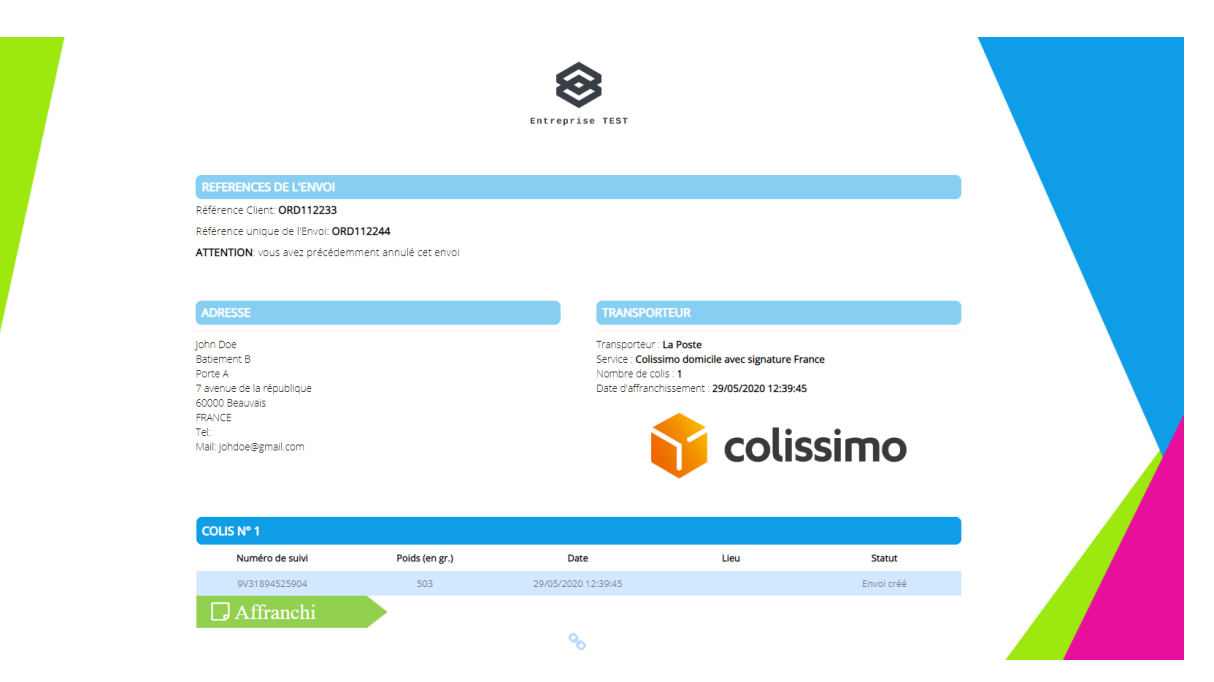

Sinon (si 1 seul résultat), une nouvelle page s'ouvre avec 6 parties distinctes :

• Références de l'envoi :

•

- o Référence Client
- Référence unique de l'Envoi
- Adresse : Adresse du destinataire
- Transporteur : Informations sur le transport choisi
  - Colis : Représente les informations de suivi du colis :
    - o Numéro de suivi : Référence transporteur permettant le suivi du colis
    - o Poids : Poids du colis en grammes
    - o Date : Date du statut
    - Lieu : Lieu du statut
    - o Statut : Statut détaillé du colis
- Statut global du colis : Affranchi, expédié, en transit, livré...
- Le lien du colis : permet de suivre les statuts du colis directement depuis le site du transporteur.

Etant donné que cette **page** peut être **transmise** au **destinataire** pour suivre son colis, elle est donc **accessible** depuis **internet sans connexion à l'interface**. Pour des raisons évidentes de **sécurité** et de **confidentialités**, **Colis Affranchis n'affichera que le pays du destinataire** lorsque la page sera consultée **directement sans connexion à l'interface**.

# 2.4 Assistance

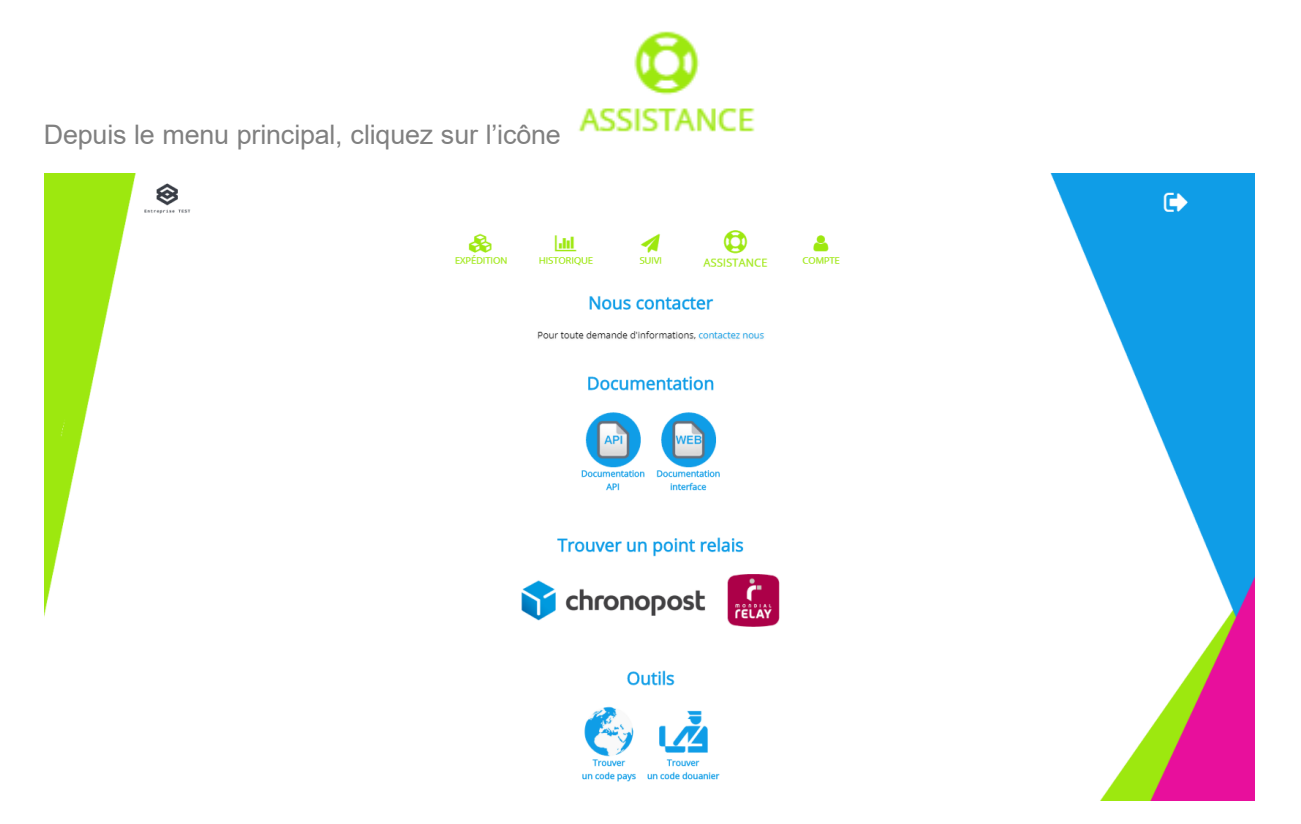

Cette section met à disposition du client, tous les moyens nécessaires afin d'être **autonome** sur l'interface d'envoi de colis.

# 2.5 Mon Compte

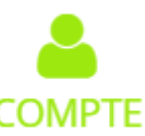

Depuis le menu principal, cliquez sur l'icône COMPTE

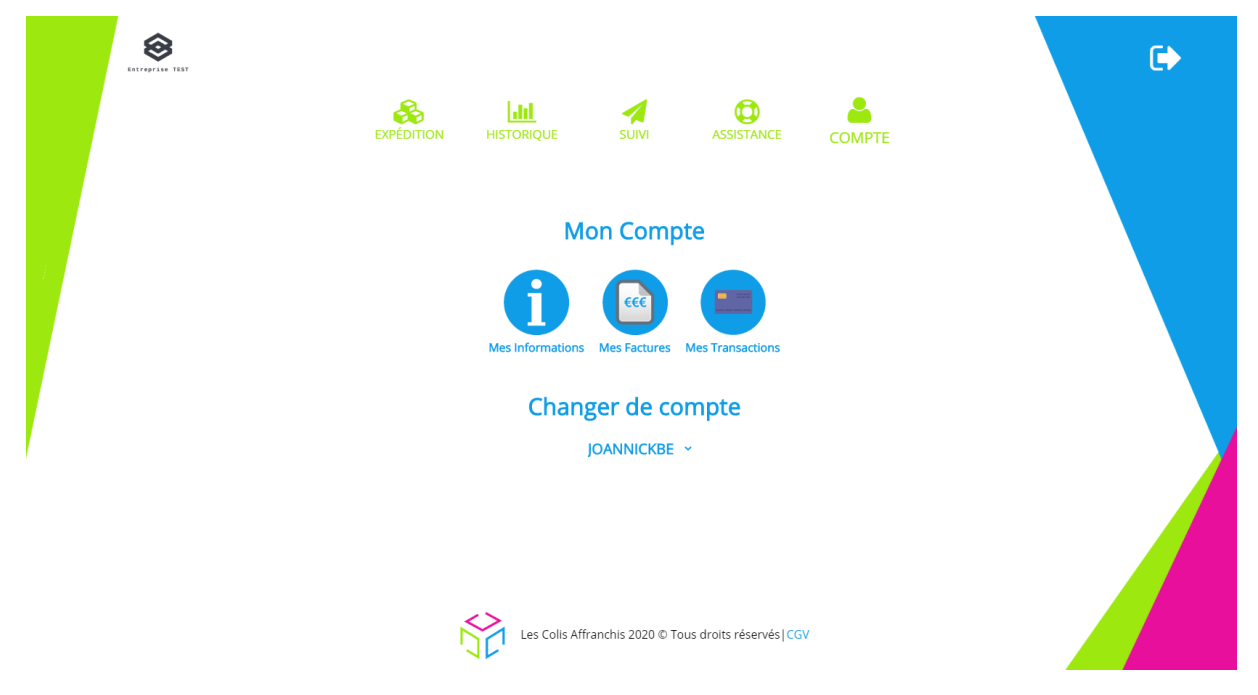

Si le client dispose de **plusieurs identifiants de connexion**, permettant d'identifier des sous comptes utilisateurs, il peut changer d'identifiant directement depuis cette page. Il suffit de cliquer sur la **liste déroulante** et ensuite de **choisir** le **nouvel identifiant** de connexion.

### 2.5.1 Mes Informations

|                                                                                                    | Entreprise TEST                                                                  |  |
|----------------------------------------------------------------------------------------------------|----------------------------------------------------------------------------------|--|
| INFOS CLIENT                                                                                                    | COMPTE CLIENT ACTUEL                                                             |  |
| Société Test3<br>John Test<br>3 allee des tests                                                                                          | Identifiant : JOANNICKBE<br>Description : Identifiants de test Joannick Bertrand |  |
| 5 Since Sector<br>75000 TestVille<br>FRANCE<br>Tel: (099999999<br>Mail: test@hotmail.fr<br>Siret: 99887766554433                         | Générer un nouveau mot de passe                                                  |  |
| COMPTES CLIENTS EXISTANTS                                                                                                    |                                                                                  |  |
| JOANNICKBE : Identifiants de test Joannick<br>LAURENTDUC : Identifiants de test Laurent<br>LOICLEITAO : Identifiants de test Loic Leitac | Bertrand<br>Duclos<br>o                                                          |  |
| Tarifs                                                                                                    |                                                                                  |  |
| Télécharger les tarifs                                                                                                    |                                                                                  |  |

Cette section récapitule les informations du client :

• Ses données (adresse, SIRET...)

- Le compte actuellement utilisé pour se connecter
- Les différents comptes existants
- Les tarifs qui lui sont appliqués

L'utilisateur a la possibilité de changer de mot de passe :

- Cliquez sur « Générer un nouveau mot de passe »
- Cliquez sur « Sauvegarder le nouveau mot de passe »

Vous allez ensuite être redirigé vers la page de connexion.

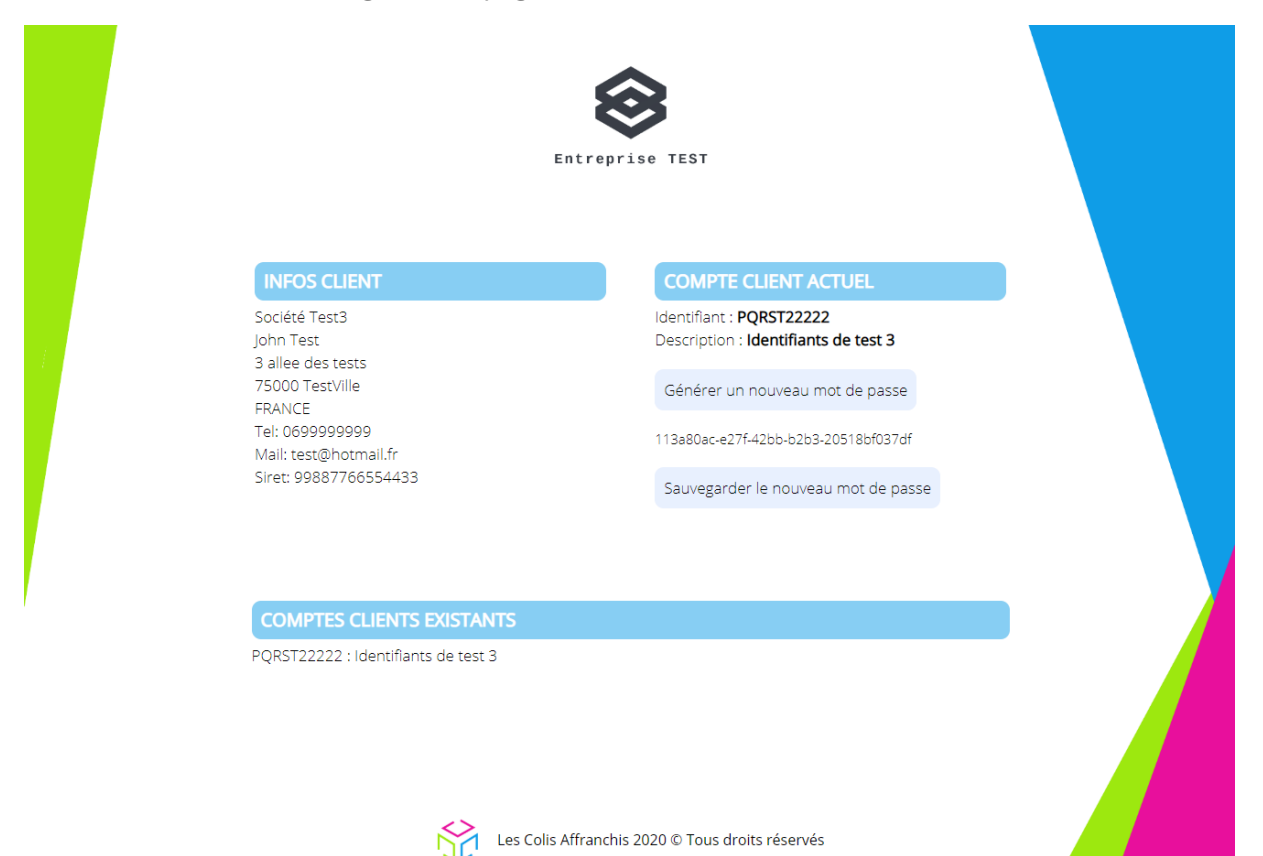

#### 2.5.2 Mes factures

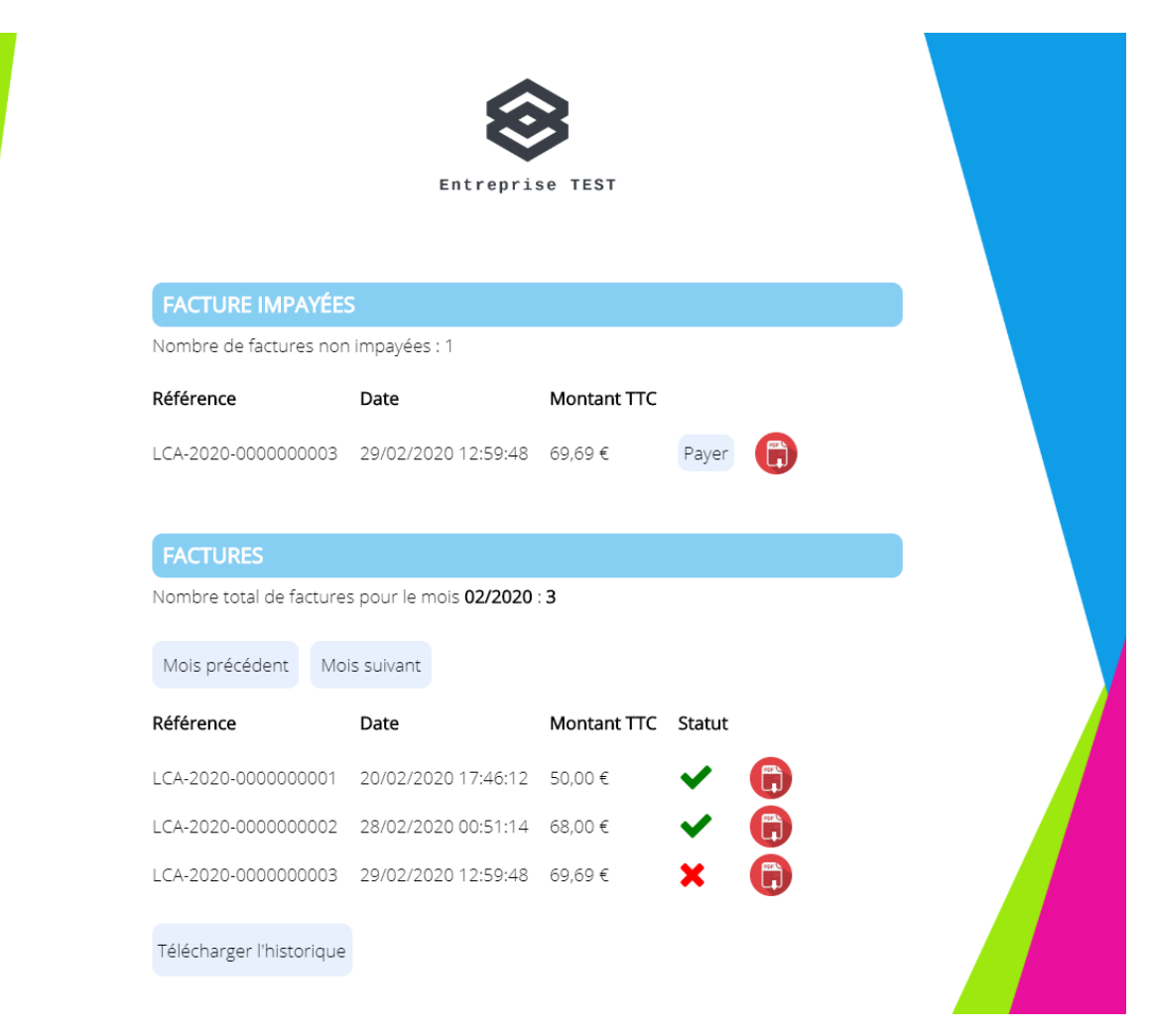

Cette page permet au client de consulter toutes ses factures.

On y retrouve 2 sections :

- Les factures impayées, peu importe le mois de création, à régulariser rapidement
- Toutes les factures (payées et impayées) triées par mois

Les informations de facture affichées sont :

- La référence
- La date de création
- Le montant TTC
- Le statut

Possibilité de télécharger les données du tableau en cliquant sur le bouton « Télécharger l'historique ».

Le client peut également régulariser ses factures impayées.

Le client ne pourra expédier de nouveaux colis sur l'interface tant que des factures restent impayées.

#### 2.5.2.1 Régulariser mes factures

Pour régulariser les factures impayées, cliquez sur le bouton « **Payer** » se trouvant au bout de chaque ligne des factures impayées

Vous allez être redirigé vers la page de paiement.

2.5.3 Mas transactions

Pour prendre connaissance du processus de paiement, veuillez-vous référer à l'annexe 3.1 « **Effectuer un paiement** ».

|                                    |                         | Entrepris         | se TEST                |                |  |
|------------------------------------|-------------------------|-------------------|------------------------|----------------|--|
| CRÉDITS RESTA                      | ANTS                    |                   |                        |                |  |
| Créditer le compte                 | e                       |                   |                        |                |  |
| PAIEMENTS EF                       | Fectués                 |                   |                        |                |  |
| Montant total des p                | paiements : <b>17</b> 0 | 0,00€             |                        |                |  |
| Montant des paiem                  | ients du <b>04/20</b>   | 20∶170,00€        |                        |                |  |
| Mois précédent                     | Mois suivant            |                   |                        |                |  |
| Libellé                            | I                       | Méthode           | Date                   | Montant<br>TTC |  |
| Crédit du compte vi<br>l'interface | ia d                    | Carte<br>Bancaire | 14/04/2020<br>17:18:36 | 50,00€         |  |
| Crédit du compte vi<br>l'interface | ia                      | Carte<br>Bancaire | 14/04/2020<br>17:21:07 | 120,00€        |  |
| Télécharger l'histor               | rique                   |                   |                        |                |  |

Cette section permet au client de consulter toutes ses transactions.

On y retrouve :

- Les crédits restants
- Les paiements effectués.
  - Montant total de tous les paiements
  - Montant total des paiements du mois
  - Détail des paiements du mois

Possibilité de télécharger les données du tableau en cliquant sur le bouton « Télécharger l'historique ».

#### 2.5.3.1 Créditer mon compte

Le crédit de compte peut intervenir à plusieurs moments :

- Votre solde est insuffisant, l'interface vous redirige automatiquement sur la page de paiement afin de continuer à bénéficier du service
- Vous souhaitez créditer votre solde par vos vous-même, cliquez sur le bouton « Créditer le compte ».

Pour prendre connaissance du processus de paiement, veuillez-vous référer à l'annexe 3.1 « **Effectuer un paiement** ».

### 2.5.4 Mes adresses d'expéditions

| ADRESSES D'EXPÉDITIONS  |                                      |           |
|-------------------------|--------------------------------------|-----------|
| Adresse du siège social |                                      |           |
|                         |                                      |           |
|                         |                                      |           |
|                         | 🗸 Adresse par défaut                 |           |
|                         |                                      |           |
| Description             | Adresse du siège social              |           |
| Prénom                  | Jonathan Duhamel                     |           |
| Nom                     |                                      |           |
| Société                 | Colis Affranchis                     |           |
| Adresse                 | 7 rue James Watt                     |           |
| Compl. d'Adresse 1      |                                      |           |
| Compl. d'Adresse 2      |                                      |           |
| Code Postal             | 93200                                |           |
| Ville                   | Saint-Denis                          |           |
| Pays                    | FRANCE                               | ~         |
| Téléphone               | 0374472404                           |           |
| Email                   | jonathan.duhamel@colisaffranchis.com |           |
|                         |                                      |           |
| Créar/Madifian          |                                      | Supprimer |
| Creenwoonler            |                                      | Supprimer |

Vous pouvez créer, modifier ou supprimer autant d'adresses d'expéditions que vous le souhaitez.

Il n'existe que 2 règles :

- Il doit y avoir toujours au moins 1 adresse d'enregistrée
- Il ne peut y avoir de doublons. Les valeurs vérifiées sont la description, la société, le code postal, la ville et le pays

# 3 Annexes

# 3.1 Effectuer un paiement

Une fois arrivé sur la page de paiement, deux possibilités s'offrent à vous :

- Vous devez payer une facture, la somme à payer est donc fixe
- Vous souhaitez créditer votre compte, la somme à payer est paramétrable

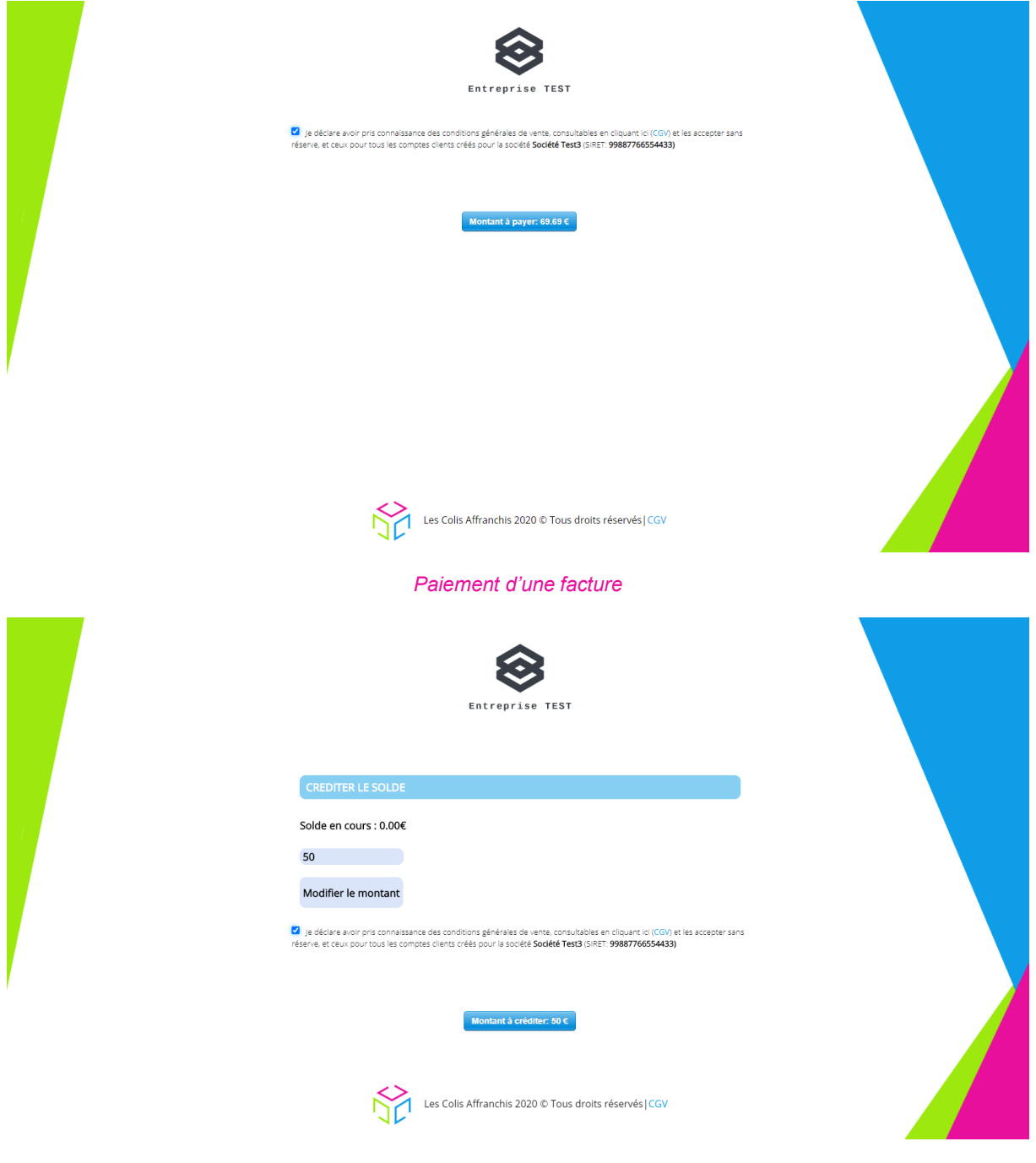

Crédit du solde du compte

Dans cette fenêtre, vous avez la possibilité de modifier le montant à créditer.

Dans les 2 cas, cliquez sur le « Montant à payer » ou « Montant à créditer ».

Vous devez absolument avoir **pris connaissance des conditions générales de vente** avant de pouvoir créditer votre compte.

La fenêtre de confirmation de paiement s'affiche.

| $\leftarrow$ 🏠 Colis Affranchis                                                 | Payer par carte                                                                                                    |
|---------------------------------------------------------------------------------|----------------------------------------------------------------------------------------------------|
| Montant à créditer: 1 €                                                         | E-mail                                                                                                    |
| 1,00 €                                                                          | Informations de la carte                                                                                                    |
|                                                                                 |                                                                                                    |
|                                                                                 | Nom du titulaire de la carte                                                                                                    |
|                                                                                 | Juannish Berli and                                                                                                    |
|                                                                                 | Pays ou région                                                                                                    |
|                                                                                 | France 🗸                                                                                                    |
|                                                                                 | Enregistrer les informations pour payer plus<br>rapidement la prochaine fois                                                                                                    |
|                                                                                 | Enregistrez vos informations de paiement en lieu súr et payez<br>plus rapidement vos prochains achats chez Colis Affranchis,<br>ainsi que sur les autres sites qui utilisent Stripe. Vous allez<br>recevoir un SMS de vérification pour démarrer. |
|                                                                                 | . +33 6 km 10 km 10                                                                                                    |
|                                                                                 | Paiements sécurisés + En savoir plus                                                                                                    |
| Propulsé par <b>stripe</b> Conditions d'utilisation Confidentia <sup>lité</sup> | Payer 1,00 €                                                                                                    |

Remplissez tous les champs et cliquez sur « Payer »

A SAVOIR : Si vous êtes sur l'environnement de test, vous devez renseigner un code de carte bleu fictif, le voici : 4242 4242 4242 4242. La date d'expiration et le code secret sont libres de choix (la date d'expiration doit être supérieure à la date actuelle).

Pour ce qui est de votre email et téléphone, renseignez bien les vôtres.

Si vous avez **renseigné** ces informations lors de votre **1**<sup>er</sup> **paiement**, Stripe vous enverra un **SMS** avec un **code à 6 chiffres** à saisir, ceci vous permet de ne pas saisir à nouveau toutes les informations de votre carte.

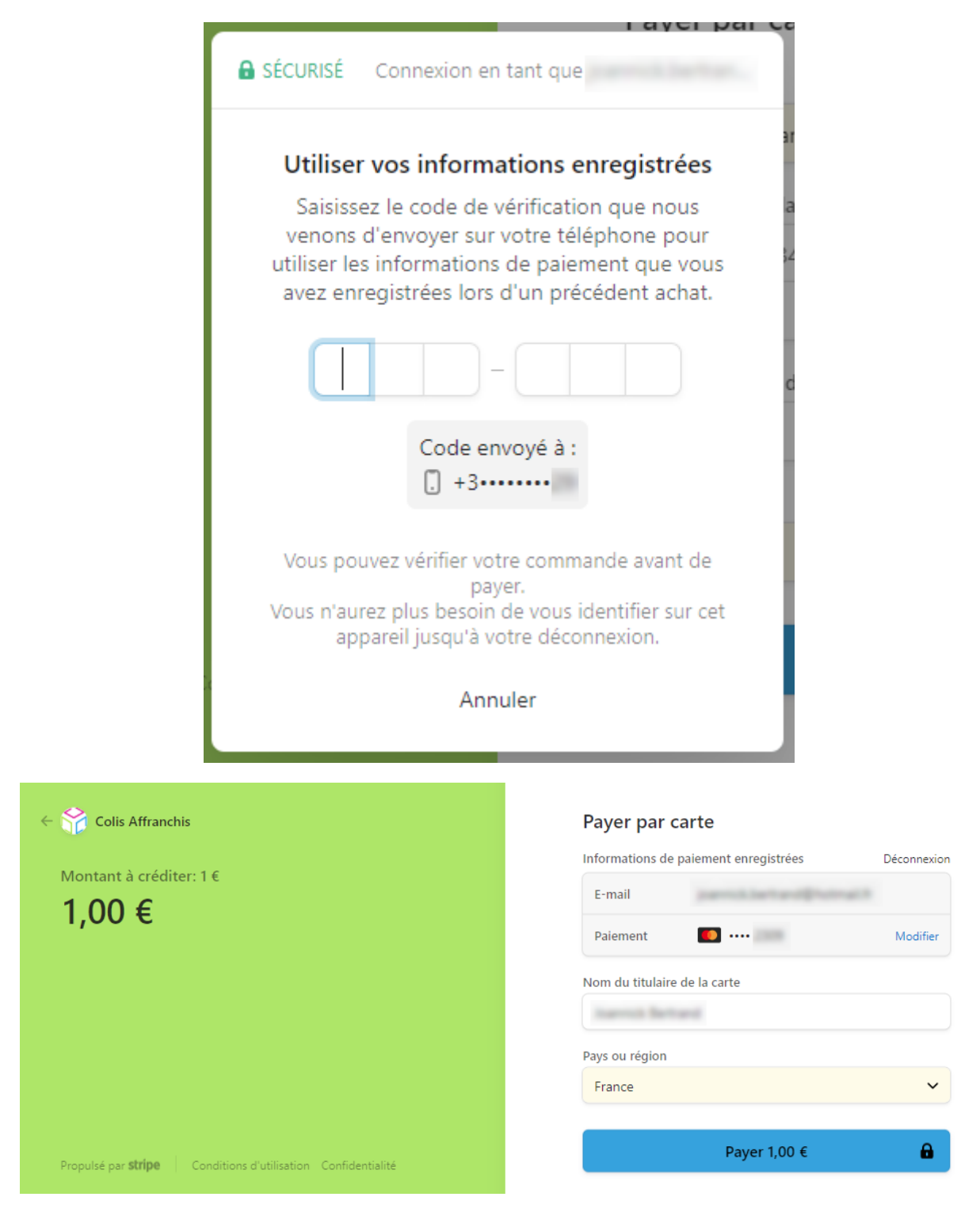

Depuis le 15 Mai 2021, l'**authentification forte du client (SCA)** est obligatoire voir plus de détail sur le site de notre partenaire : <u>Stripe</u>)

La vérification du paiement s'effectue, attendez que l'interface vous indique sa validation.

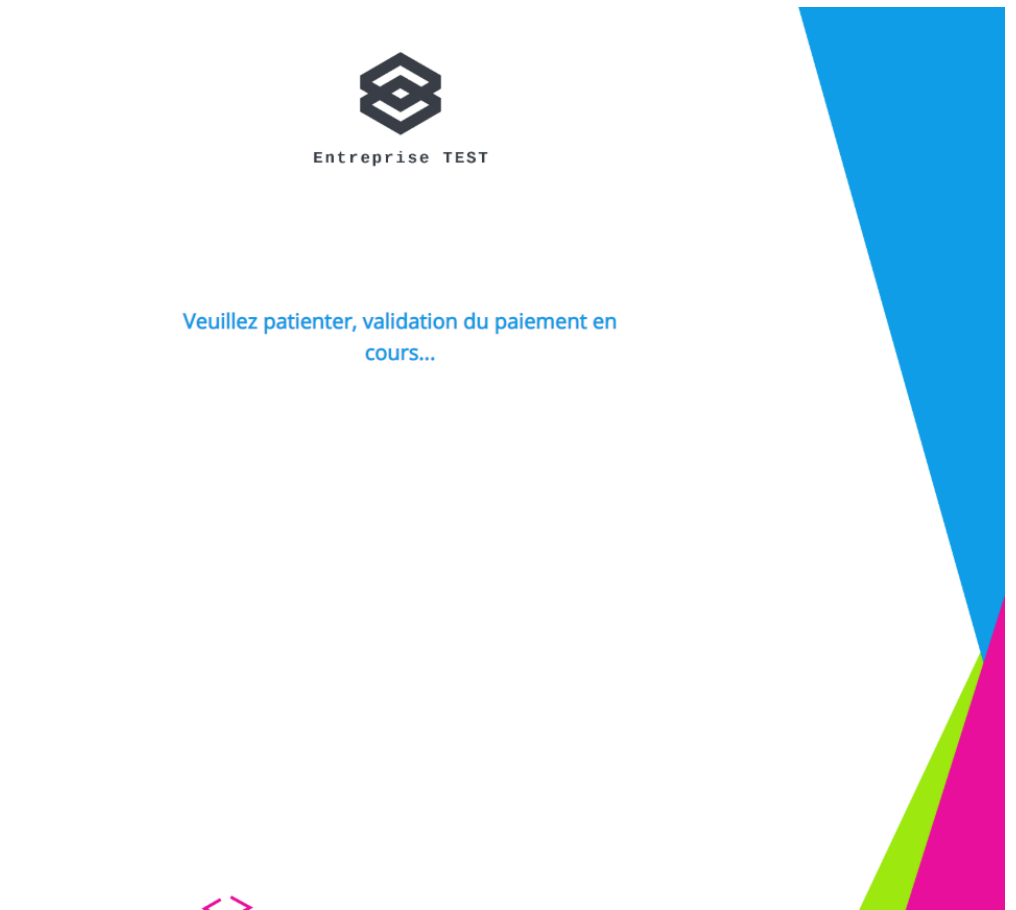

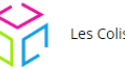

Les Colis Affranchis 2020 © Tous droits réservés

Le paiement est définitivement validé si vous arrivez sur cette page. Si ce n'est pas le cas où avez un message d'erreur, rapprochez-vous de notre assistance technique.

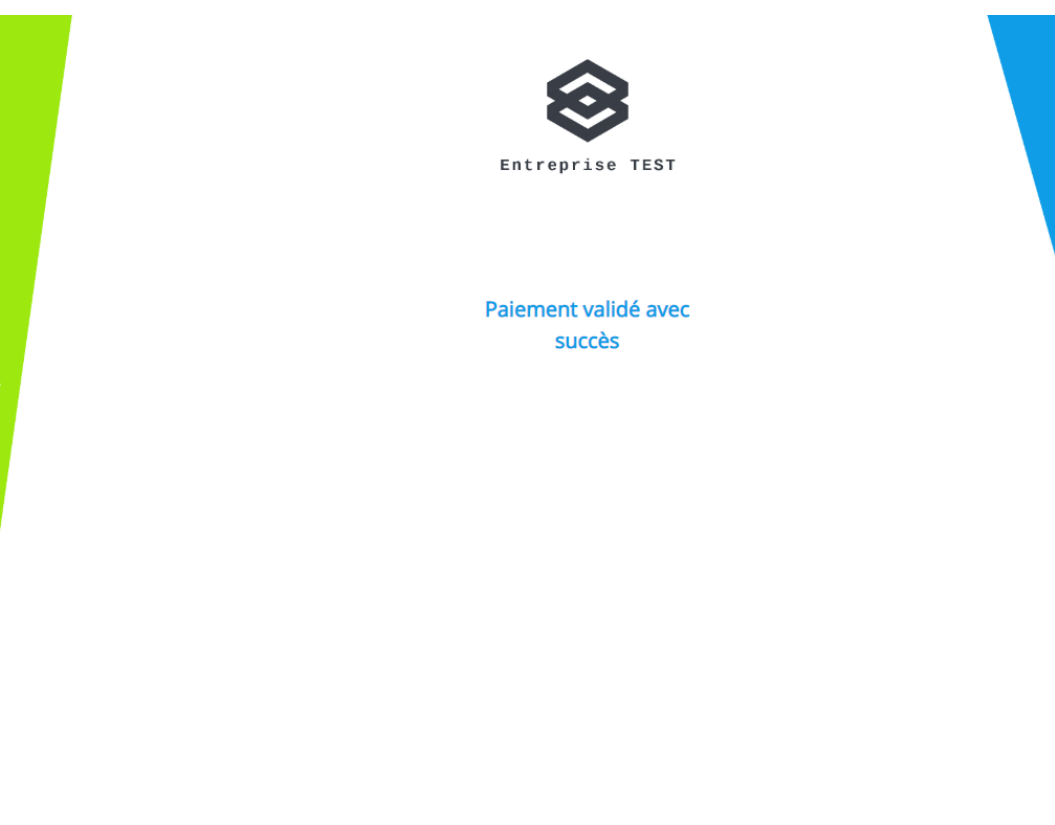

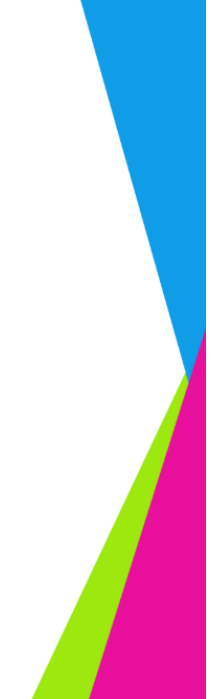

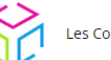

Les Colis Affranchis 2020 © Tous droits réservés

Vous allez être automatiquement redirigé vers la page d'accueil.

Si vous décidez de revenir en arrière au moment du paiement, un message apparait sur l'écran.

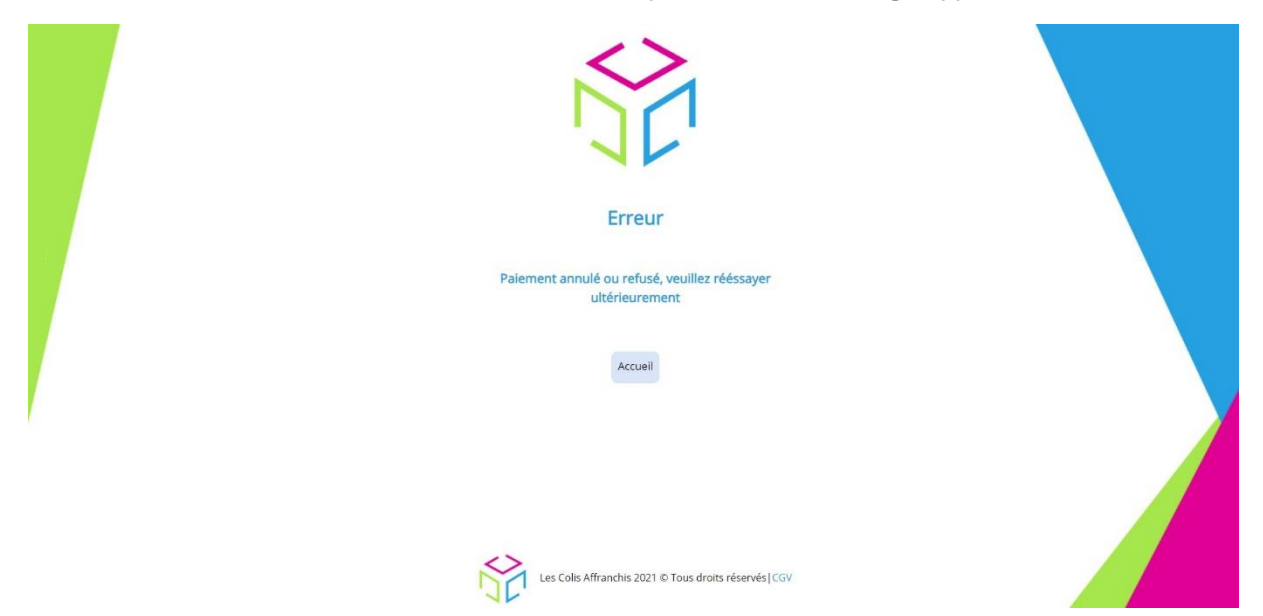

# 3.2 Importer mes adresses

Cette section vous permet d'importer votre carnet d'adresse et ainsi de ne plus les saisir manuellement.

|                   |                 |                 |                              | Entrepr               | ise TEST              |               |               |            |       |   |  |
|-------------------|-----------------|-----------------|------------------------------|-----------------------|-----------------------|---------------|---------------|------------|-------|---|--|
| L'import d'un no  | uveau fichier c | ontenant les ac | iresses des clien            | ts effacera les a     | dresses précéder      | nment importé | es.           |            |       |   |  |
| Choisir un fichie | ar Aucun fichi  | er choisi       |                              |                       |                       |               |               |            |       |   |  |
| Importer les adr  | esses           |                 |                              |                       |                       |               |               |            |       |   |  |
|                   |                 |                 |                              |                       |                       |               |               |            |       |   |  |
| RECHERCHE         | ET TRI          |                 |                              |                       |                       |               |               |            |       |   |  |
| Recherche         |                 |                 |                              |                       |                       |               |               |            |       |   |  |
| Prénom Nom        | Société Adr     | esse Compl. o   | d'Adresse 1 Cor              | mpl. d'Adresse 2      | Code Postal           | Ville Pays    |               |            |       |   |  |
| SELECTION D       | DE L'ADRESS     | E               |                              |                       |                       |               |               |            |       | ) |  |
| Prénom            | Nom             | Société         | Adresse                      | Compl. d'Adresse<br>1 | Compl. d'Adresse<br>2 | Code Postal   | Ville         | Pays       | Choix |   |  |
| Jean              | Dupond          |                 | 3 rue de la gare             |                       |                       | 80000         | Amiens        | FRANCE     | 0     |   |  |
| John Doe          |                 | BricoMalin      | 7 avenue de la<br>république | Batiement B           | Porte A               | 60000         | Beauvais      | FRANCE     | 0     |   |  |
| Elisabeth         | Rich            |                 | 1000 Boardwik                |                       |                       | 08401         | Atlantic City | ÉTATS-UNIS | •     |   |  |
| « 1 »             |                 |                 |                              |                       |                       |               |               |            |       |   |  |

Depuis cette fenêtre vous pouvez :

- Importer le fichier d'adresse
- Faire une recherche ou filtrer par rapport aux adresses déjà importées
- Visualiser et sélectionner une adresse

Commencez par importer votre fichier en cliquant sur le bouton « Choisir un fichier ».

# **IMPORTER LES ADRESSES CLIENTS**

L'import d'un nouveau fichier contenant les adresses des clients effacera les adresses précédemment importées.

Choisir un fichier CustomerAc...ssOk.xlsx

Importer les adresses

Le fichier d'adresse doit répondre aux spécifications suivantes :

- Le fichier doit avoir l'une de ces extensions
  - .xls ou .xlsx (Microsoft Excel)
- Pas de titre de colonne. La première ligne contient directement la première adresse

Ci-dessous les types de données attendus :

| N° de colonne | Condition | Format | Description                                                         |
|---------------|-----------|--------|---------------------------------------------------------------------|
| 1             | С         | A050   | Prénom du contact. Obligatoire si<br>« Prénom » n'est pas renseigné |

| 2  | С | A050    | Nom du contact. Obligatoire si « Nom »<br>n'est pas renseigné               |
|----|---|---------|-----------------------------------------------------------------------------|
| 3  | С | AN0100  | Raison sociale                                                              |
| 4  | 0 | AN0100  | N° et nom de la rue                                                         |
| 5  | F | AN0100  | Complément d'adresse 1                                                      |
| 6  | F | AN0100  | Complément d'adresse 2                                                      |
| 7  | 0 | AN010   | Code postal. Remplir de « 0 » si la ville n'a pas de code postal            |
| 8  | 0 | A060    | Ville                                                                       |
| 9  | С | E       | Code Etat. Obligatoire pour certains pays<br>(Etats-Unis, Canada et Brésil) |
| 10 | 0 | E       | Code pays (Liste codes pays <u>ISO3166-1</u> )                              |
| 11 | С | AN030   | N° de téléphone portable (au format international +33)                      |
| 12 | С | AN0.255 | Adresse e-mail                                                              |

Une fois le fichier choisi, cliquez sur le bouton « **Importer les adresses** », si votre fichier est correct, les adresses apparaitront dans le bloc « **Sélection de l'adresse** », sinon un message d'erreur vous avertira de l'échec de l'import.

| RECHE    | RCHE | ET TRI  |         |                    |                    |             |       |      |
|----------|------|---------|---------|--------------------|--------------------|-------------|-------|------|
| Recherch | e    |         |         |                    |                    |             |       |      |
| Prénom   | Nom  | Société | Adresse | Compl. d'Adresse 1 | Compl. d'Adresse 2 | Code Postal | Ville | Pays |

| SELECTION | N DE L'ADRE | SSE        |                              |                       |                       |             |               |            |         |
|-----------|-------------|------------|------------------------------|-----------------------|-----------------------|-------------|---------------|------------|---------|
| Prénom    | Nom         | Société    | Adresse                      | Compl.<br>d'Adresse 1 | Compl.<br>d'Adresse 2 | Code Postal | Ville         | Pays       | Choix   |
| Jean      | Dupond      |            | 3 rue de la gare             | -                     |                       | 80000       | Amiens        | FRANCE     | $\odot$ |
| John Doe  | -           | BricoMalin | 7 avenue de la<br>république | Batiement B           | Porte A               | 60000       | Beauvais      | FRANCE     | 0       |
| Elisabeth | Rich        | -          | 1000 Boardwik                | -                     | -                     | 08401       | Atlantic City | ÉTATS-UNIS | $\odot$ |

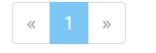

Nombre d'élèments : 10 20 50 Tous

Sélectionnez l'adresse souhaitée en cliquant sur la pastille « **Choix** » à droite de l'adresse. Les champs d'adresse du destinataire vont alors se remplir automatiquement.

| Commande         | Expéditeur | Destinataire | Colis 1 | Colis 2 | Colis 3    | Colis 4   | Colis 5 |
|------------------|------------|--------------|---------|---------|------------|-----------|---------|
|                  |            | Desti        | nataire | •       |            |           |         |
| Prénom           | Jean       |              |         | Nom     | Dupond     |           |         |
| Société          |            |              |         |         |            |           |         |
| Adresse          | 3 rue de l | a gare       |         |         |            |           |         |
| Compl. d'Adresse | 1          |              |         |         |            |           |         |
| Compl. d'Adresse | 2          |              |         |         |            |           |         |
| Code Postal      | 80000      |              |         | Ville   | Amiens     |           |         |
| Pays             | FRANCE     |              |         |         | •          |           |         |
| Tel. Portable    | 0123456    | 789          |         | Email   | jdupond@ho | otmail.fr |         |
| Effacer          |            |              |         |         |            |           | Créer   |

Vous pouvez exporter le carnet d'adresses depuis la vue des adresses en cliquant sur « Télécharger le carnet d'adresses ».

ATTENTION : tout nouveau fichier importé supprimera les données d'adresses existantes.

### 3.3 Trouver un point relais

La recherche d'un point relais va vous permettre de récupérer de manière automatique l'identifiant du point relais ainsi que le code pays associé (si nécessaire), ainsi plus besoin de saisie manuelle.

Cliquez sur l'icône

### 3.3.1 Mondial Relay

Un nouvel onglet s'ouvre, renseignez le nom de la ville et/ou le code postal du relais de destination puis cliquez sur **Chercher**.

Vous pouvez également cliquez sur l'icône qui vous permettra de lister les points relais autour de votre position.

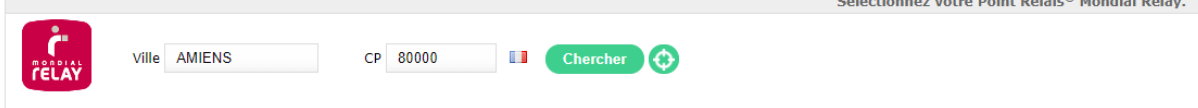

Sélectionnez le point relais souhaité en cliquant dessus sur la liste de gauche, apparait alors les informations du relais (horaires, photo..) sur la carte de droite.

Si c'est bien le relais souhaité, cliquez sur Valider en bas à gauche de la page.

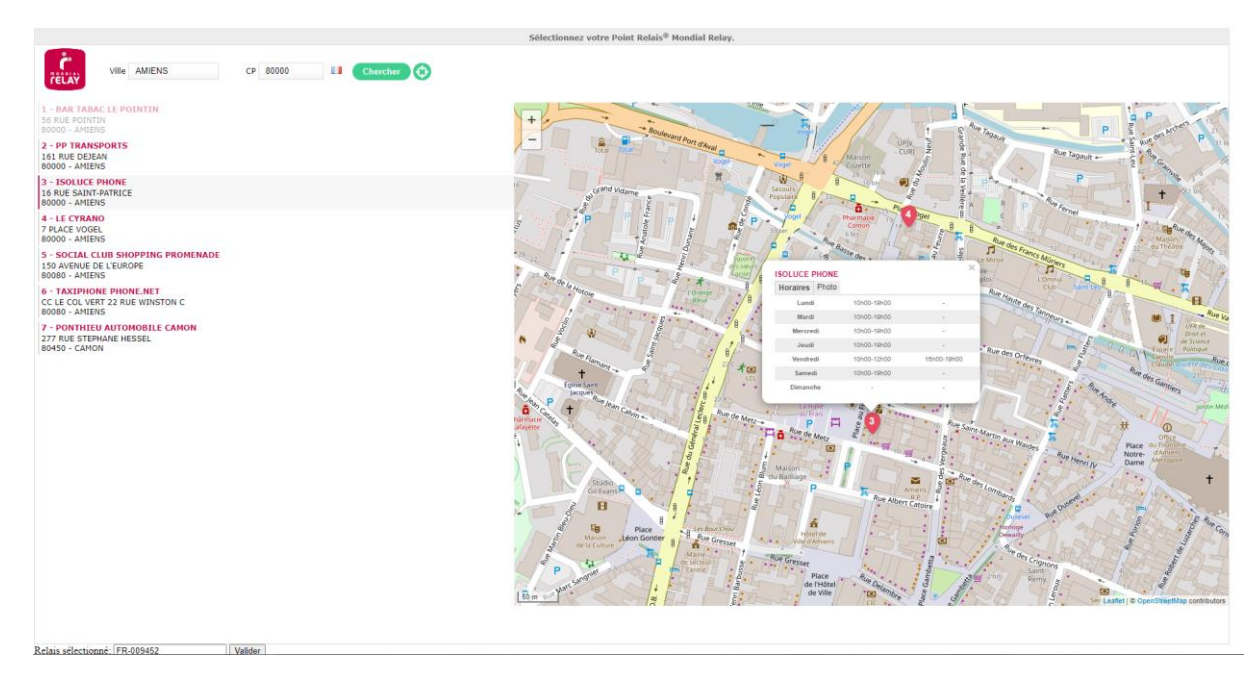

L'identifiant du point relais et son code pays sont automatiquement affichés dans les champs associés au niveau du menu **Commande**.

### 3.3.2 Colis Privé

Colis Privé permet de **cibler les points relais les plus proches** par rapport à **l'adresse renseignée** dans l'onglet « **Destinataire** », renseignez d'abord les informations du destinataire afin d'avoir une recherche précise. Le **code postal** est à minima **obligatoire** pour la recherche du point relais Colis Privé.

Un nouvel onglet s'ouvre, vous pouvez alors choisir le point relais souhaité en cliquant sur « **Choisir ce relais** ».

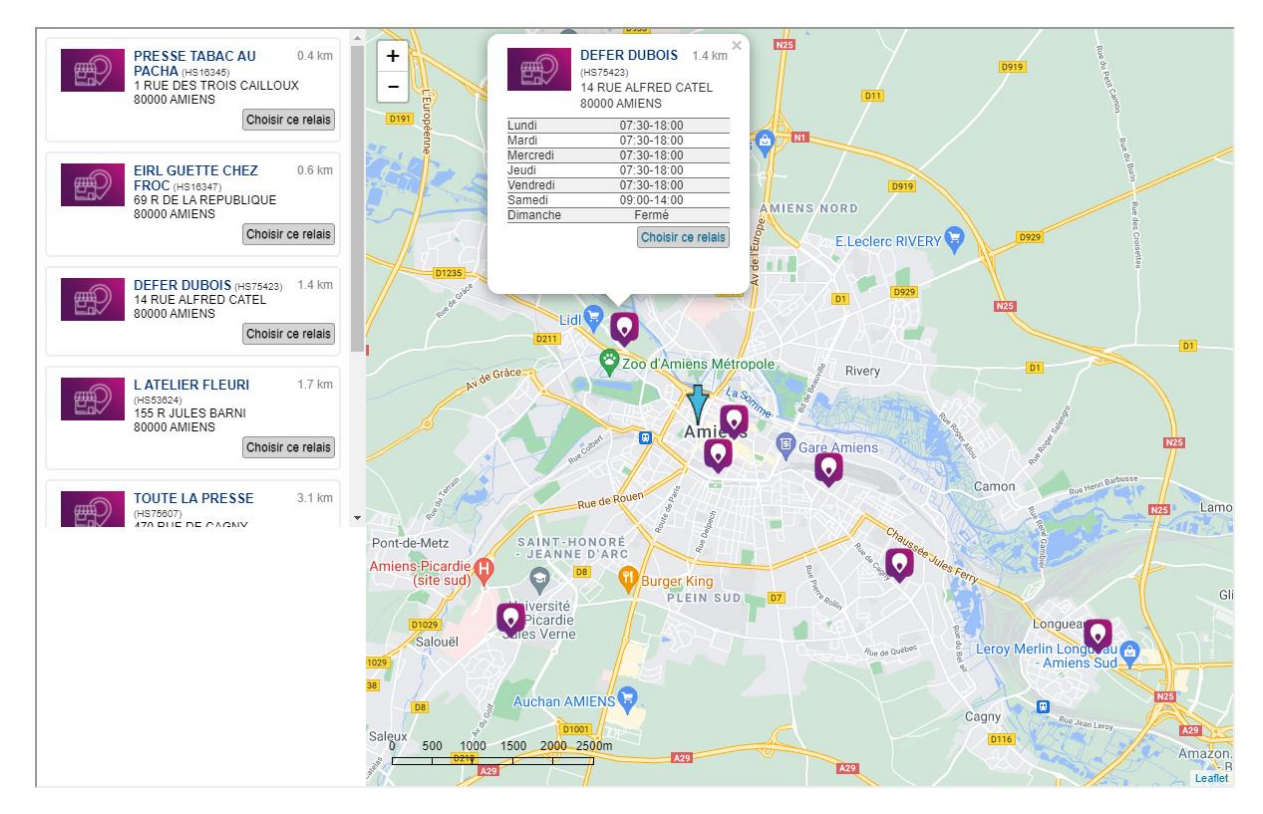

Colis Affranchis – SAS au capital de 10000 euros 881 117 584 RCS BEAUVAIS Siège social : 1 allée de la gare, 60510 Rochy-Condé, FRANCE

Un message vous informe du relais choisi, cliquez sur « OK » puis fermez la fenêtre proposant les relais afin que l'identifiant du relais s'inscrive automatiquement dans la zone de texte.

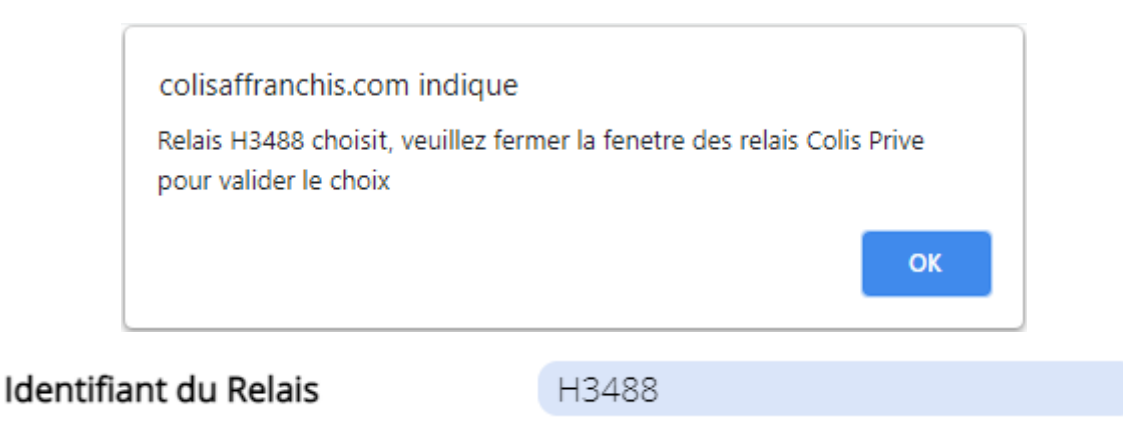

### 3.3.3 Chronopost

Chronopost ne bénéficiant pas d'une interface permettant de récupérer automatiquement l'identifiant du point relais, une nouvelle fenêtre s'ouvre directement sur le site de <u>Chronopost</u>.

| Rechercher les points de proximité Chronopost                                   |
|---------------------------------------------------------------------------------|
| Les champs suivis d'*sont obligatoires                                          |
| Adresse 1 rue des caïlloux Pays * FRANCI V Code Postal * 80000 Ville * AMIENS V |
| Type de point                                                                   |
| ⊖Tous ⊖Agence Chronopost                                                        |
| Type de service                                                                 |
| 💿 Tous 🔿 🜑 Zengo 🔿 🔵 SWAP 🔿 🔵 e-label                                           |
| ou                                                                              |
| Je saisis le code de mon point relais                                           |
| Rechercher les points de proximité                                              |

Renseignez les champs d'adresse (le champ Adresse n'est pas obligatoire), choisissez **Point Relais** pour le **Type de point** et **Tous** pour le **Type de Service** et cliquez sur **Rechercher les points de proximité**.

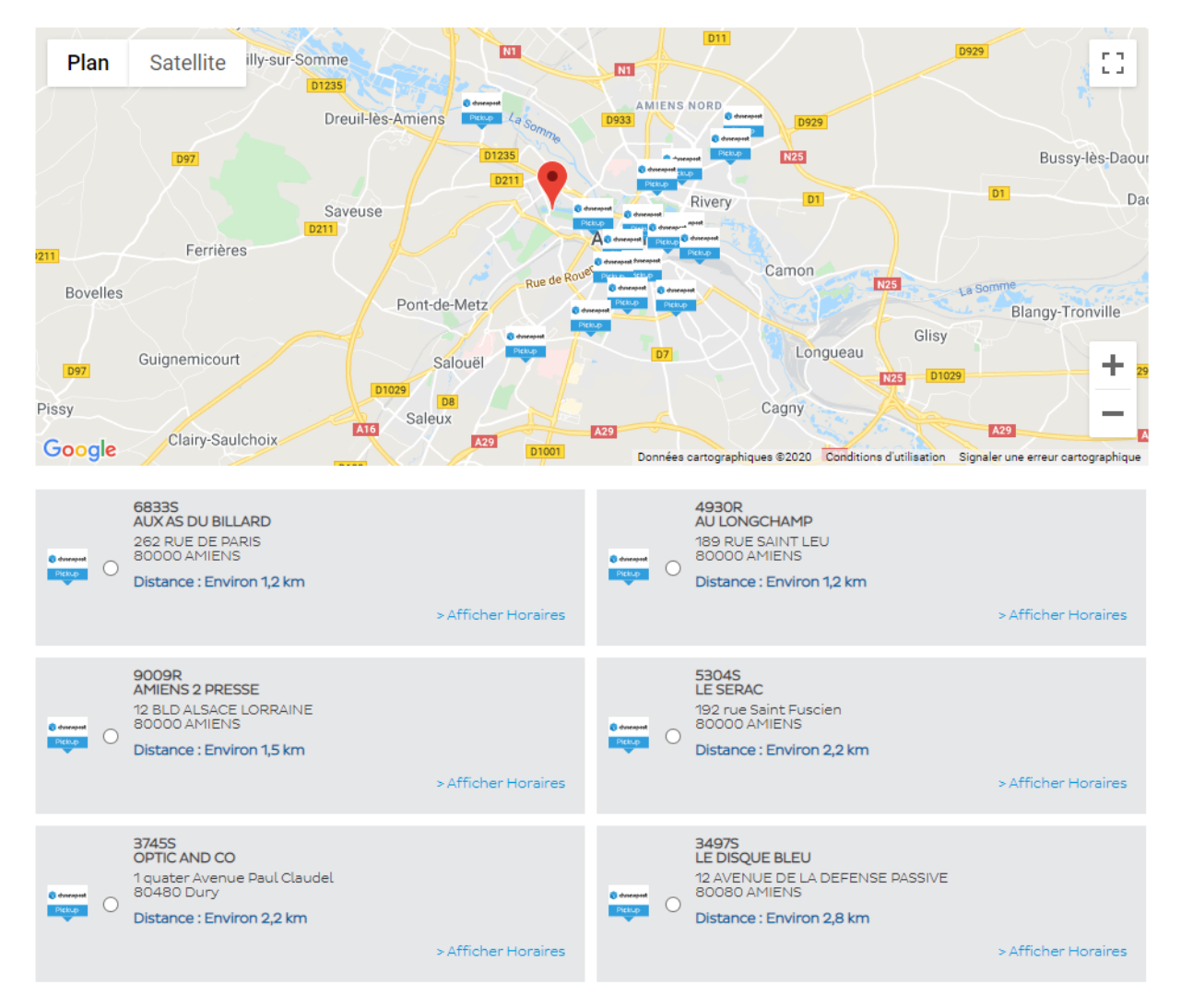

L'identifiant du point relais est celui se trouvant juste au-dessus du nom de chaque point relais.

**Copiez** ce dernier afin de le **coller** dans le champ **Identifiant du Relais** depuis l'**interface** web de **Colis Affranchis**.